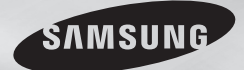

DVD-C500 DVD-C550 DVD-C550K

# คูมือการใช้งาน คู่มือผ้ใช้

ทุกจินตนาการ **ล้วนเป็นจริงได้** ขอขอบพระคุณที่เลือกซื้อผลิตภัณฑ์ซัมซุงชิ้นนี้ หากต<sup>้</sup>องการได้รับบริการที่ครบถ**้วนยิ่งขึ้น** โปรดลงทะเบียนผลิตภัณฑ์ของคุณที่เว็บไซต

www.samsung.com/global/register

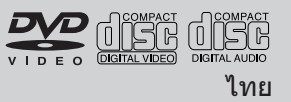

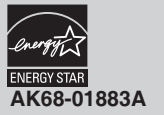

# ข้อควรระวังเบื้องต้น

# 1. การติดตั้ง

- ให้ดฉลากกำกับที่ด้านหลังของเครื่องเล่น เพื่อด แรงดันไฟฟ้าที่เหมาะสมในการใช้งาน
- ติดตั้งเครื่องเล่นของคณบนชั้นวางที่มีรระบายอากาศ เพียงพอ (7~10 ซม.) อย่าให้มีสิ่งใดปี้ดกั้นรระบาย อากาศบนชิ้นส่วนต่างๆ ของเครื่อง เพื่อให้มีการ ระบายอากาศที่เพียงพอ
- ลย่าใช้บือกดกาดาางแผ่น
- อย่าวางอปกรณ์ต่างๆ ซ้อนกัน
- ให้แน่ใจว่าปิดอุปกรณ์ทั้งหมด ก่อนที่จะขนย้าย เครื่องเล่น
- ก่อนที่จะเชื่อมต่ออปกรณ์อื่นๆ เข้ากับเครื่องเล่นนี้ ให้แน่ใจว่าปิดอุปกรณ์เหล่านั้นแล้ว
- ให้แน่ใจว่านำแผ่นออก และปิดเครื่องเล่นหลังจาก ใช้งาน โดยเฉพาะอย่างยิ่ง เมื่อคณจะไม่ใช้เครื่องเล่น เป็นเวลานาน
- ปลั๊กสายไฟหลักใช้สำหรับตัดการเชื่อมต่ออปกรณ์และด วรอยในสถานะพร้อมทำงานทุกครั้ง

# 2. เพื่อความปลอดภัยของคุณ

- ผลิตภัณฑ์นี้มีการใช้แสงเลเซอร์ การใช้ตัวควบคม การปรับแด่ง หรือกระบวนการใดๆ ที่นอกเหนือ จากที่ระบุในที่นี้ อาจเป็นผลให้มีการสัมผัสถูกรังสี ที่เป็นอันตราย
- อย่าเปิดฝาปิดเครื่อง และอย่าซ่อมแซมผลิตภัณฑ์ ด้วยด้วเอง ให้นำไปให้ช่างที่มีประสบการณ์ช่อมแชม

# 3. ข้อควรระวัง

- เครื่องเล่นของคุณไม่ได้ออกแบบมาสำหรับใช้ในเชิง อดสาหกรรม แต่ออกแบบมาสำหรับใช้ภายในบ้าน ใช้ผลิดภัณฑ์นี้ส่วนตัวเท่านั้น
- อปกรณ์ต้องไม่สัมผัสกับน้ำ หรือทำน้ำกระเด็นใส่ไม่ว่ากรณีใดๆ
- สภาพแวดล้อมภายนอก เช่น ฟ้าผ่า และประจไฟฟ้า สถิตย์สามารถมีผลกระทบด่อการทำงานปกติของ เครื่องเล่นนี้ได้ ถ้าเกิดเหตุการณ์เช่นนี้ขึ้น ให้ปิด เครื่องเล่นและเปิดขึ้นมาใหม่อีกครั้งโดยกดปุ่ม POWER หรือถอดปลั๊กออก จากนั้นเสียบสายไฟ AC เข้ากับเด้าเสียบไฟ AC ใหม่ เครื่องเล่นจะ ทำงานได้ตามปกติ

 เมื่อเกิดการกลั่นตัวขึ้นภายในเครื่องเล่นเนื่องจาก มีการเปลี่ยนแปลงอณหภมิฉับพลัน เครื่องเล่น อาจทำงานได้ไม่ถูกต้อง ถ้าเกิดเหตุการณ์เช่นนี้ขึ้น ให้ปล่อยเครื่องเล่นไว้ที่อณหภมิห้อง จนกระทั่ง ภายในเครื่องเล่นแห้ง และทำงานได้ตามปกติ

# 4. แผ่นดิสก์

- อย่าทำความสะอาดแผ่นโดยใช้สเปรย์ทำความ สะกาด เบนซิน ธินเนกร์ หรือสารละลายใดๆ อาจทำให้พื้นผิวของแผ่นดิสก์เสียหายได้
- อย่าสัมผัสพื้นผิวบนแผ่นดิสก์ ให้จับที่ขอบทั้งสอง ด้าน หรือขอบด้านใดด้านหนึ่งและรที่อย่ตรงกลาง
- เช็ดสิ่งสกปรกออกเบาๆ อย่าใช้ผ้าถบนแผ่นดิสก์ ไปมา

# 5. ข้อมุลด้านสภาพแวดล้อม

- แบตเตอรี่ที่ใช้ภายในผลิตภัณฑ์นี้ ประกอบด้วย สารเคมีที่เป็นอันตรายต่อสิ่งแวดล้อม
- ดังนั้น ให้ทิ้งแบตเตอรื่อย่างเหมาะสม ตามกฎ ข้อบังคับในท้องถิ่น หรือกฎของประเทศ

ผลิดภัณฑ์พร้อมกับคู่มือผู้ใช้นี้ ได้รับอนุญาดภายใต้สิทธิ์ที่เป็น ทรัพย์สินทางปัญญาของบริษัทหลายแห่ง ใบอนุญาตนี้ จำกัด อยู่เพียงการใช้ที่ไม่เป็นเชิงพาณิชย์โดยผู้บริโภคที่เป็นผู้ใช้ สำหรับชมภาพยนตร์ลิขสิทธิ์ ไม่มีการให้สิทธิ์ในการใช้งาน เชิงพาณิชย์ ใบอนุญาตนี้ไม่ครอบคลุมถึงผลิตภัณฑ์อื่นที่นอก เหนือจากผลิตภัณฑ์นี้ และใบอนฌาดไม่ขยายไปยังผลิตภัณฑ์ ที่ไม่ได้รับอนุญาต หรือกระบวนการต่างๆ ที่สอดคล้องกับ ISO/OUR 11172-3 หรือ ISO/OUR 13818-3 ที่ใช้หรือ ที่จำหน่ายพร้อมกับผลิตภัณฑ์นี้ ใบอนฌาตนี้ครอบคลมเฉพาะ การใช้งานผลิตภัณฑ์นี้ในการเข้ารหัส และ/หรือถอดรหั้สไฟล์ เสียงที่สอดคล้องกับมาตรฐาน ISO/OUR 11172-3 หรือ ISO/OUR 13818-3 ภายใด้ใบอนุญาดนี้ ไม่มีการให้สิทธิ์ สำหรับคณสมบัติหรือฟังก์ชันของผลิตภัณฑ์ ที่ไม่สอดคล้องกับ มาตรฐาน ISO/OUR 11172-3 หรือ ISO/OUR 13818-3

ข้อควรระวัง: การใช้ตัวควบคม การปรับ หรือขั้นตอน ใด ๆ ที่นอกเหนือจากที่ระบในที่นี้ อาจทำให้มีการสัมผัส ถกการแผ่รังสีที่เป็นอันตราย

# สารบัญ

| ข้อควรระวังเบื้องต้น 2           | 2 การเลือกโฟลเดอร์                         |
|----------------------------------|--------------------------------------------|
| การตั้งค่า                       | การเล่น MP3/WMA/CD เพลง                    |
| ดูณสมบัติทั่วไป                  | 2 เล่นไฟล์ MPEG4 8                         |
| ก้าอธิบาย                        | ) กาฤเล่นไฟล์ลื่อโดยใช้คุณสมบัติ USB HOST  |
| ส่วนต่างๆ ของรีโมทคอนโทรล        | (DVD-C550/DVD-C550K)                       |
| การเชื่อมต่อ                     | การดัดข้อมูลซีดี (DVD-C550/                |
| การเลือกการเชื่อมต่อ 4           | DVD-C550K                                  |
| การทำงานพื้นฐาน                  | การเล่น CD ภาพ                             |
| การเล่นแผ่นดิสก์                 | รุ การเล่น CD ภาพ สาหรับ HD-JPEG 10        |
| การใช้พังก์ขัน Search และ Skip 5 | พึงก็ชั่น คาราโอเกะ                        |
| การใช้พังก์ชัน Display           | (DVD-C550K)                                |
| การใช้เมน์ Disc และ Title 6      | พึงก็ชั่น ดาราโอเกะ์                       |
| เล่นช้ำ                          | การเปลี่ยนเมนการตั้งค่า                    |
| เล่นแบบด้า                       | ์ การใช้เมนกรตั้งค่า                       |
| ฟังก์ขันขั้นสง                   | การตั้งค่าตัวเลือกการแสดงผล 10             |
| การปรับอัตราส่วนภาพ (มมมองF7) ศ  | ร การตั้งค่าตัวกของเสียง                   |
| การเลือกกาษาของเสียงพากย์ 7      | , กำหนดด่าอ็อพฮันระบบ (System)             |
| การเลือกกาษาของคำแรรยาย          | 7 การตั้งค่าตอสมบัติของอาษา                |
| การเปลี่ยบบบกล้อง                | กำหนดค่าอื่อพชั่นดวามปลอดภัย (Security) 12 |
| การใช้ฟังก์ซัน Bookmark 7        | กำหนดต่าอ็อพชันทั่วไป (General)            |
| การใต้ฟังก์สับ Zoom 7            | 7 กำหนดต่าล็อพขับสนับสนุน (Support) 13     |
| มาระบทจาม 200m                   | ข้อมูลถ้างอิง                              |
|                                  | 7 การแก้ไขมัญหา                            |
| v                                | ข้อมจำเพาะ 14                              |
| การตั้งค่า                       |                                            |
|                                  |                                            |

# คุณสมบัติทั่วไป

# เสียงที่เยี่ยมยอด

ด้วยระบบดอลบี้ดิจิตอล ซึ่งเป็นเทคโนโลยีที่ได้รับการพัฒนาโดย Dolby Laboratories จะผลิตเสียงที่ใ ราวแก้วคริสตัล หน้าจอ

คุณามารถรับชมได้ทั้งมุมมองแบบธรรมดา และแบบไวด์ กรีน (16:9) สโลว์โมชั่นคุณ

ามารถเล่นฉากที่มีความสำคัญในความเร็วที่ข้าลงได้ ควบคมโดยผู้ปกครอง (DVD)

การควบคุมโดยผู้ปกครอง ช่วยให้ผู้ใช้สามารถตั้งค่าระดั บที่จำเป็นเพื่อป้องกันผู้เยาว์ชมภาพยนตร์ที่อาจเป็นอั นตรายเช่น ภาพยนตร์ที่มีความรนแรง ภาพยนตร์ที่มีฉากไม่เหมาะสม เป็นต้น

# ฟังก์ขันต่างๆ ของเมนูบนหน้าจอ

คุณสามารถเลือกภาษาต่างๆ (เสียงพากย์/คำบรรยาย) และมมมองหน้าจอในขณะที่ก่ำลังรับชมภาพยนตร์ได้ โปรเกรสซีฟสแกน

โปรเกรสซีฟสแกน จะสร้างภาพที่มีคณภาพดีขึ้น โดยเพิ่มเส้น แกนของภาพอินเตอร์เลซแบบดั้งเดิมขึ้นเป็น 2 เท่า

# มุมมอง EZ (DVD)

มมมองแบบง่าย ใช้ในการปรับภาพให้เหมาะกับขน าดหน้าจอของโทรทัศน์ของคณ (16:9 หรือ 4:3) การดูภาพถ่ายดิจิตอล(JPEG) คณสามารถดภาพถ่ายดิจิตอลบนหน้าจอโทรทัศน์ของคณได้ เต่นข้า คุณสามารถเล่นเพลงหรือภาพยนตร์ซ้ำ โดยการกดปุ่ม REPEAT MP3/WMA เครื่องเล่นนี้สามารถเล่นแผ่นดิสก์ที่ประกอบด้วยไฟล์ MP3/ WMA ได้ MPEG4

เครื่องเล่นนี้สามารถเล่นไฟล์รปแบ MPEG4 ภายในไฟล์ avi ได้ HDMI (อินเตอโเฟชมัลติมีเดียความ)ละเอียดสง HDMI จะลดสัญญาณรบกวนบนภาพ โดยอนญาตให้มีการใช้ เส้นทางสัญญาณวิดีโอ/เสียงดิจิตอแบบบริสทธิ์จากเครื่องเล่น มายังโทรทัศนใดยตรง

# การตัดข้อมูลซีดี (DVD-C550/DVD-C550K)

คณสมบัตินี้ช่วยให้คณสามารถคัดลอกไฟล์เสียงจากดิสก์ไปยังอปก รณ์ USB เป็นรูปแบบ MP3 ได้ (เฉพาะซีดีเพลง (CD DA))

### หมายเหต

- แผ่นดิสก์เหล่านี้ไม่ ามารถเล่นกับเครื่องเล่นนี้ได้ DVD-BAM
- DVD-BOM CDV
- CD-ROM
- CDI
- CDGs เล่นแต่เสียงเท่านั้น ไม่เล่นภาพ
- ความสามารถในการเล่น ขึ้นอย่กับสภาพในการบันทึก

CVD

- DVD-R, +R
- CD-BW
- DVD+RW. -RW (โหมด V)
- เครื่องเล่นนี้ไม่ ามารถเล่นแผ่น CD-R. CD-RW และ DVD-R บางแผ่นได้ เนื่องจากชนิดของ แผ่นดิสก์ หรือสถาพใบการบับทึก

# การป้องกับการคัดออก

แผ่น DVD ส่วนมากมีการเข้ารหัสเพื่อป้องกันการคั ดลอกไว้ด้วยเหตนี้ คณควรเชื่อมต่อเครื่องเล่น DVD ของคณเข้ากับโท้รทัศน์โดยตรง โดยไม่ผ่านVCR (เครื่องเล่นวิดีโอ) การเชื่อมต่อไปยัง VCR เป็นผลให้ภาพผิ ด<sup>ิ</sup>เพี้ยนเนื่องจากแผ่่น DVD ที่มีการป้องกันการคัดลอก ผลิตภัณฑ์นี้รวมเอาเทคโนโลยีการป้องกันล่าสดซึ่งได้รั บความค้มครองโดยสิทธิบัตร หรัฐ และสิทธิบัตรทรั พย์สินทางปัญญาที่เป็นของบริษัท Rovi Corporation และเจ้าของสิ้ทธิ์อื่นๆ การใช้เทคโนโลยีการป้องกันลิขสิทธิ์นี้ ต้องได้รับการอนญาต<sup>่</sup>จาก Rovi Corporation และมีวัตถประสงค์้สำหรับการชมในบ้าน่ และในสถานที่จำกั ดเท่านั้น ้ถ้าไม่ได้รับอนญาตเป็นอย่างอื่นจาก Rovi Corporation ห้ามดำเนินการทางวิศวกรรมย้อนกลับ หรือถอดขึ้นส่วนผลิตภัณฑ์

# สัญญาณออกระบบโปรเกรสซีฟสแกน (576p.720p.1080p)

"ผ้บริโภคควรทราบว่า โทรทัศน์ความคมชัดสงทกเครื่องไม่ไ ด้เข้ากันได้กับผลิตภัณฑ์นี้ และอาจเกิดปัญหาในการแ ดงภาพ ในกรณีที่เกิดปัญหาเกี่ยวกับภาพในระบบโปรเกรสซีฟสแกนกั บเครื่องร่น 57<sup>6</sup>, 720, 1080 เราแนะนำให้ผู้ใช้สลั บการเชื่อมต่อไปเป็น ้อญาณออกในระบบ 'ความคมชั ดมาตรฐาน' หากมีคำถามเกี่ยวกับเครื่องรับโทรทัศน์ที่นั บ นนเครื่องเล่น DVD ร่น 576p, 720p, 1080p โปรดติดต่อศ นย์บริการลกค้าของซัมซง"้

# ดำอธิบาย

# ด้วควบคมที่แผงด้านหน้า

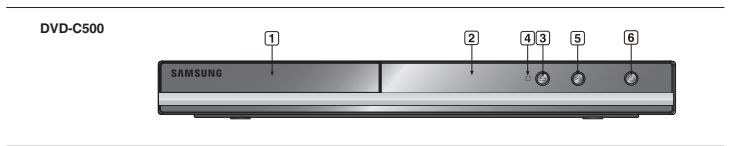

| เครื่องหมายบนแผ่นดสก์ |                                                           |  |  |
|-----------------------|-----------------------------------------------------------|--|--|
| •                     | หมายเลขภูมิภาคในการเล่น                                   |  |  |
| PAL                   | ระบบภาพแบบ PAL ในสหราชอาณาจั<br>กร,ฝรั่งเศส,เยอรมันนี,ฯลฯ |  |  |
| DIGITAL               | แผ่นดิสก์ดอลบี้ดิจิตอล                                    |  |  |
| STEREO                | แผ่นดิกสเตอริโอ                                           |  |  |
| DIGITAL<br>SOUND      | แผ่นดิสก์เลียงแบบดิจิตอฤ                                  |  |  |
| Bigital Out           | แผ่นดสิก์ DTS                                             |  |  |
|                       | แผ่นดิสก์ MP3                                             |  |  |

# หมายเลขภูมิภาค

ทั้งเครื่องเล่น DVD และแผ่นดิสก์ ถกเข้ารหั สไว้ตาม ภมิภาค เพื่อที่จะสามารถเฉ่นแผ่นดิสก์ได้ รหัภมิภาค ้เหล่านี้ต้องตรงกัน ถ้ารหัสไม่ตรงกัน แผ่นดิสก์ก็จะเล่นไม่ได้

มีการอธิบายหมายเลขภมิภาคสำหรับเครื่องเล่นนี้ไ ว้ที่แผงด้านหลังของเครื่องเลน

# การรับรอง DivX

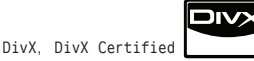

และโลโก้ที่เกี่ยวข้อง เป็นเครื่องหมายการค้า ของ DivX Networks, Inc และมีการใช้ โดยได้รั บอนญาต. "ผ่านการรับรอง DivX เพื่อเล่นวิดีโอ DivX รวมถึงเนื้อหาพรีเบี่ยม '

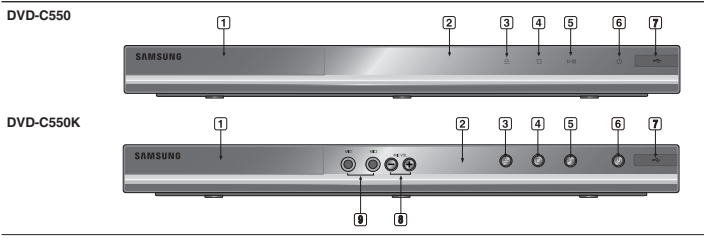

DVD-C550

SAMSUNG

- 1. ถาดวางแผ่นดิสก์ วางแผ่นดิสก์ที่นี
- 2. DISPLAY ตัวแสดงสถานะการทำงานจะแสดงที่นี่
- 3. OPEN/CLOSE (A) กดเพื่อเปิดและปิดถาดว่างแผ่นดิสก.
- 4. STOP (III) หยดการเล่นแผ่นดิสก 5. PLAY/PAUSE (►II)
- กดเพื่อเปิดและปิดถาดวางแผ่นดิสก
- 6. POWER ON/OFF  $(\mathbf{0})$ เปิด/ปิด เพื่อเปิด/ปิดเครื่องเล่น

### 7. USB Host (DVD-C550/ DVD-C550K)

ต่อกล้องถ่ายภาพดิจิตอล, เครื่องเล่น MP3. เมมโมรี่สติ๊ก. ตัวอ่านการ์ด หรืออปกรณ์ สื่อเก็บข้อมลที่ สามารถถอดออกได้อื่นๆ

8. ระดับเสียงไมโครโฟน (DVD-C550K)

18

- 20

- 22 - 23 - 24

25

26

27

้ใช้เพื่อปรับระดับเสียงของไมโครโฟน เมื่อต้ องการใช้ปุ่มให้กดเข้าไป หมนไปทางซ้ายหรื อทางขวาเพื่อควบคมระดับเสี่ยง

9. MIC 1/2 (DVD-C550K) เขื่อมต่อไมโครโฟนสำหรับฟังก์ชั่นด้านคาราโอเกะ

# ส่วนต่าง ๆ บองรีโมทคอนโทรล

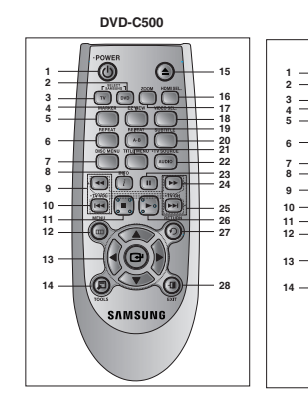

SAMSUNG

DVD-C550K

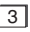

- 1. ปน POWER บอง Button เปิดหรือปิดเครื่องเล่น
- ป่น DVD 2. กดูปุ่มนี้เมื่อคุณใช้เครื่องเล่น DVD
- ปน TV з. กดปุ่มนี้เพื่อสั่งงานทีวี
- ปน EZ VIEW 4. ค<sup>๋</sup>ณสามารถปรับอัตราส่วอภาพตามขนาดหน้าจอโทร ทั่ศน์ ของคณ (16:9 หรือ 4:3) ได้อย่างง่ายดาย
- 5. ป็น MARKER (บ๊คม่าร์ค)
- ป่น REPEAT 6. ใช้ในการเล่นซ้ำเรื่อง บท แทร็ก หรือทั้งแผ่น
- 7. ป็น DISC MENU เรี๋ยกเบบชองแผ่นดิสก์ชิ้บบา
- ป่น INFO 8 ช่วยให้คณสามารถเข้าถึงฟังก์ชันแสดงผล (Display)
- ป่น TV VOL (ความดังทีวี) (+, -) 9. ควุ่บคมระดับเสียง
- 10. ป่น SKIP (|◀◀/↦|) ใช้เพื่อข้ามเรื่อง บท หรือแทร็ก
- 11. ปุ่น STOP (■)
- 12. ปัน MENU ้เรี๋ยกเมนของเครื่องเล่น DVD ขึ้นมา
- 13. ปุ่น ENTER / ▲ / ▼. ◄/► ปุ่มนี้ทำงานเหมือนปิ้นสวิต์ช์เปลี้ยนห์น้าที่ไปเรื่อยๆ
- 14. ปน TOOLS แล้ดงโหมดของแผ่นดิสก์บัจจบัน. ใช้เพื่อแสดงผลก ารเล่นแบนเนอร์ข้อมล.
- 15. ปน OPEN/CLOSE ( 📥 ) เพื่อเปิดและปิดถาดวางแผ่นดิสก์

# การเชื่อมต่อ

# การเลือกการเชื่อมต่อ

ตัวอย่างต่อไปนี้ แสดงถึงขั้วต่อทั่วไปที่ใช้เพื่อเชื่อมต่อเครื่องเล่นDVDเข้ากับโทรทัศน์และอปกรณ์อื่นๆ.

# ก่อนที่จะเชื่อมต่อเครื่องเล่น DVD

- ปิดเครื่องเล่น DVD, TV และอปกรณ์อื่นๆ ก่อนที่จะเชื่อมต่อหรือถอดสายใดๆ ออกจากเครื่องเสมอ สำหรับข้อมลเพิ่มเติมเกี่ยวกับอปกรณ์แตละอย่าง ให้ศึกษาจากขั้นตอนที่อย่ในค่มือผ้ใช้ของอปกรณ์อื่นๆ
- ที่คณกำลังเชื่อมต่อ
- A. การเชื่อมต่อไปยังโทรทัศน์ (สำหรับวิดีโอ)
- 1. ใช้สายเคเบิลวิดีโอ/เสียง เชื่อมต่อช่องเสียบ VIDEO (สีเหลือง)/AUDIO (สีแดงและชาว) OUT หรือ 5.1 CH (หน้าซ้าย-ขวา) ที่แผงด้านหลังของเครื่องเล่น DVD ไปยังช่องเสียบ VIDEO (สี่เหลือง)/AUDIO (สีแดงและขาว) IN ของโทรทัศน์
- 2. เปิดเครื่องเล่น DVD และโทรทัศน.
- กดปุ่มเลือกสัญญาณเข้าบนรีโมทคอนโทรลของโทรทัศน์จนกระทั่งสัญญาณวิดีโอจากเครื่องเล่น DVD ปรากภบนหน้าจ้อโทรทัศน์ของคณ

# หมายเหต

- ้อาจมีเสียงรบกวน ถ้าสายเสียงเสียบไว้ใกล้กับสายไฟมากเกินไป
- ถ้าคณต้องการเชื่อมต่อไปยังแอมปลิฟาย โปรดศึกษาขั้นตอนจากหน้าการเชื่อมต่อแอมปลิฟาย
- ู้จำน้วนและตำแหน่งของช่องเสียบอาจแตกต่างกันไปตามประเภทของเครื่องรับโทรทัศน์ของคุณ โปรดอ่านคมือผ้ใช้ของโทรทัศน์
- ถ้ามีช่องเสียบสัญญาณเสียงเข้าบนโทรทัศน์ ให้เชื่อมต่อช่องเสียบนี้เข้ากับช่องเสียบ [AUDIO OUT][ซ้าย] (สีขาว) ของเค้รื่องเล่น DVD
- ถ้ำคุณกด์ปุ่ม VIDEO SEL. ในขณะที่เครื่องเล่น DVD อยู่ในโหมดหยุด หรือไม่ได้ใส่ดิ ก์อยู่ โหมด Video Output จะเปลี่ยนในลำดับต่อไปนี้:(คอมโพเนนท์ (I-SCAN) คอมโพเนนท์ (P-SCAN))

- 16. ป่น HDMI SEL.
- ตั้งค่าความละเอียดสัญญาณของ HDMI 17. ปน USB (DVD-C550/
- DVD-C550Kปน ZOOM (DVD-C500) ชยายภาพ DVD.
- 18. ปน VIDEO SEL. กดเพื่อเปลี่ยนโหมดวิดีโอออก
- 19. ปน REPEAT A-B
- 20. ปุ่น SUBTITLE
- 21. ปุ่น TITLE MENU
- เรียกเมนชองหนังดิสก์ชื่นมา 22. ปน AUDIO/TV SOURCE ใช้ปุ่มนี้เพื่อเข้าไปยั้งพึงก์ชั่นเสียงต่างๆ ที่มีบนแผ่นดิสก์. กดปุ่มนี้เพื่อเลือกแหล่งสัญญาณทีวี ที่มีอยู่ (โหมดทีวี)
- 23. ปน PAUSÉ (II) หยุดการเอ่นแผ่นดิสก์ชั่วคราว
- 24. ปุ่น SEARCH (◄◀/↦) ใช้ในการค้นหาไปข้างหน้า/ถอยหลังภายในแผ่นดิสก์
- 25. 비u TV CH (ㅅ, 丶) ปุ่มเลือกช่อง
- 26. ปุ่น PLAY (▶)

### เริ่าเ 27. ปน RETURN

- 28. ปน EXIT ออกจากเมนหน้าจอ
- 29. ปุ่น KAŘAOKE (▼) (DVD-C550K)
- กลับไปยังเมนก่อนหน้า
- ใช้เพื่อเริ่มพังก์ชั่นคาร้ำโอเกะ

- B. การเชื่อไปยังโทรทัศน์ (อินเตอร์เลข/โปรเกรสชีฟ)
- 1. ใช้สายคอมโพเนนต์วิดีโอ (ไม่ได้จัดส่งให้) เชื่อมต่อช่องเสียบ COMPONENT VIDEO OUT ที่ด้านหลั งของเครื่องเล่น DVD ไปยังของเสียบ COMPONENT IN ของโทรทัศน์ 2. ใช้สายเสียง เชื่อมต่อช่องเสียบ AUDIO (สีแคงและชาว) OUT หรือ 5.1\_CH (หน้าช้าย-ขวว) ที่แผงด้านหลั
- งของเครื่องเล่น DVD ไปยังช่องเสียบ AUDIO (สีแดงแล้ะขาว) IN ของโทรทัศน์ เปิดเครื่องเล่น DVD และโทรทัศน์
- 3. กดป่มเลือกสัญญาณเข้าบนรีโมทคอนโทรลของโทรทัศน์จนกระทั่งสัญญาณ Component จากเครื่องเล่น DVD ปรากฏบนหน้าจ้อโทรทัศน์ของคณ
- 4. ตั้งค่า Video Output เป็น I-SCAN/P-SCAN ในเมน Display Setup.คณสามารถใช้ป่ม VIDEO SEL. เพื่อเปลี่ยนโหมด Video Output.

# 18117111180

- "โปรเกร ซีฟ แกนา คืออะไร?

สัญญาณออกแบบโปรเกาส์ฟังแก้นหมีเส้นการแสดงผลมากกว่าแบบอินเตอร์เลชถึงสองเท่า วิธีการสแกนแบบ โปรเกรสซีฟจะให้ภาพที่มีคณภาพที่ดีกว่า และชัดเจนกว่า

# C. การเชื่อมต่อโทรทศน์ด้วยแจ็ค DVI/HDMI

- 1. ใช้สาย HDMI-DVI/HDMI-HDMI เชื่อมต่อช่องเลียบ HDMI OUT ที่ด้านหลังของเครื่องเล่น DVD ไปยังช่องเ สียบ DVT/HDMT TN ของโทรทศน์
- ใช้สายเสียง เชื่อมต่อข่องเสียบ AUDIO (สีแดงและขาว) OUT หรือ 5.1 CH (หน้าซ้าย-ขวา) ที่แผงด้านหลั ึงของเครื่องเล่น DVD ไปยังช่องเสียบ AUDIO (อีแดงและชาว) IN ของโทรทัศน์ของคณ เปิดเครื่องเล่น DVD และโทรทศน์
- กดปุ่มเลือก ฉิญญาณเข้าบนรีโมทคอนโทรลของโทรทัศน์ จนกระทั่ง ฉิญญาณ DVI/HDMI จากเครื่องเล่น DVD ปรากภบน หน้าจอโทรทัศน์ของคณ

# ข้อมลจำเพาะ HDMI VIDEO

- เมื่อคุณกดปุ่ม HDMI SEL. 576p/480p, 720p,1080p, 1080i จะถูกเลือกตามลำดับ.
- การกู้ดปุ่ม **HDMI SEL**. ครั้งแรก จะเป็นการนำคุณไปยังความละเอียดปัจจุบัน การกดครั้งที่สอง ช่วยให้คุณเปลี่ยนความละเอียดของ ญญาณออก HDMI.
- ขึ้นอย่กับโทรทัศน์ของคณ ความละเอียดของสัญญาณออก HDMI บางระดับอาจไม่ทำงาน.
- โปรดอ่านค่มือผู้ใช้ของโทรทัศน์ของคณ.
- -ถ้าสายเคเบ็ล HDMI หรือ HDMI-DVI เสียบเข้ากับโทรทัศน์สัญญาณออกของเครื่องเล่น DVD จะถกตั้งเป็น HDMI/DVI โดยอัตโนมัติภายในเวลา 10 วินาที.
- ถ้าคณตั้งค่าความละเอียดสัญญาณออก HDMI เป็น 720p, 1080p หรือ 1080i สัญญาณออก HDMI จะให้คณ ภาพ์ของภาพที่ดีกว่า.
- หากคณเชื่อมต่อสายเคเบิล HDMI ระหว่างทีวีชัมชง คณสามารถใช้งานเครื่องเล่น DVD ได้โดยง่าย โดยใช้รีโมทค อนโทรลของทีวี (กรณีนี้สามารถใช้ได้กับทีวีขัมชงที่รองรับ Anynet+(HDMI-CEC) เท่านั้น)
- โปรดตรวจสอบโลโก Annet+ (หากทีวีของคณมีโลโก้ Annet+ แสดงว่าทีวีรองรับฟังก์ชัน Anynet+

# HDMI (อินเตอร์เฟซมัลติมีเดียความละเอียดสง)

HDMI เป็นอินเตอร์เฟซูที่ใช้ในการส่งผ่านข้อมูลดิจิตอลของ ข้อมูลภาพและเสียง โดยการเสียบข้ ้วต่อเพียงอันเดียวเท่านั้น เครื่องเล่น DVD จะส่งลัญญาณภาพและเสียงดิจิตอล และ แสดงภาพที่สวย ดบนโทรทัศน์ที่มีแจ็คัญญาณเข้า HDMI คำอธิบายการเชื่อมต่อ HDMI

- ขั้วต่อ HDMI ซึ่งข้อมลภาพแบบไม่บีบขนาด และเสียงดิจิดอล (ข้อมูล LPCM หรือ บิด ตรีม) แม้ว่าเครื่องเล่นจะใช้สายเคเบิล HDMI สัญญาณออกของ เครื่องเล่นจะแสดงเฉพาะสั ญญาญดิจิตอลุที่บริสุทที่ไปยัง โทรทัศน์เทานั้น
- ห้ากโพรทัศน์ไม่ลุ่นปีสนุน (การป้องกันเนื้อหาดิจิตอล แบนด์วิธสูง) จะมีสัญญาณรบกวนปรากฏบนหน้าจอ เหตุใดขั้มสูงจึงใช้ HDMI?

้โทร์ทัศน์อน้ำล็อกใช้สัญญาณภาพ/เสียงแบบอนาล็อก อย่างไร ก็ตาม ในขณะที่เล่น DVD ข้อมูลที่ ส่งไปยังโทรทัศน์นั้นเป็น แบบดิจิตอล ดังนั้น เครื่องจึงจำเป็นคู้องใช้ตัวแปลงดิจิตอลเป็น อนาล็อก (ในเครื่องเล่น DVD) หรือตัวแปลงอนาล็อกเป็นดิจิตอล (ในโทรทัศน์) ระหว่างการแปลง ้คุ้ณภาพของภาพจะลุดล์ง เนื่อง จากมีสัญญาณรบกวนและการสญเสียสัญญาณ เทคโนโลยี DVI ้เป็นเทคโนโลยีที่ดีที่สุด เนื่องจากไม่ต้องมี้การแปลง D/A แล้ะเป็นสัญญาณติจิตอลบริสุทธิ์จากเครื่องเล่น ไปยังโทรทัศน์ของคุณ

HDCP คืออะไร?

HDCP (การป้องกันเนื้อหาดิจิตอลแบนด์วิธสูง) เป็นระบบสำหรับ การป้องกันไม่ให้คัดลอกสั ณญาณออ<sup>์</sup>กของเนื้อหา DVD ผ่าน DVI โดยระบบนี้จะมีการเชื่อมต่อดิจิตอลที่มีความปลอดภัย ระ ห้ว้างแหล่งกำเนิดวิดีโอ (PC, DVD, ฯลฯ) และอูปกรณ์แสดง ผล (โทรทัศน์,โปรเจกเตอร์, ฯลฯ) เนื้อหาจะถกเข้ารหสที่ อปกรณ์ด้นทาง เพื่อป้องกันไม่ให้สามารถคัดลอกได้

4

# D. ชื่อมต่อไปยังระบบเสียง (แอมปลิฟาย 2 แชนเนล, แอมปลิฟาที่สนับสนุนระบ บเสียงแบบ ดอลบี้ดิจิตอล, MPEG2 หรือ DTS)

- ใช้สายเลียง เชื่อมดอช่องเสียบ AUDIO (สีแดงและชาว) OUT หรือ 5.1 CH (หน้าช้าย-ขวา) ที่แผงด้านหลังของเครื่องเล่น DVD ไปยังชองเสียบ AUDIO (สีแดงและชาว) IN ของแอมปลิฟาย ของแอมปลิฟายกาโชส ายโคแอกเชียล (ไม่ใหมา) ให้เชื่อมตอชองเสียบ DIGITAL AUDIO OUT (COAXIAL) ที่ด้านหลังของเครื่องเล่น DVD ไปยังชองเสียบ DIGITAL AUDIO IN (COAXIAL) ของแอมปลิฟาย
- ใช้สายสัญญาณวิดีโอ เชื่อมดอชองเสียบ VIDEO, COMPONENT OUT ที่ด้านหลังของเครื่องเล่น DVD ไปยังช่องเสียบ VIDEO, COMPONENT IN ของโทรทัศน์ของคุณ.
- 3. เบิดเครื่องเล่น DVD, โทรทัศน์ และแอมปลิฟาย
- กดปุ่มเลือกสัญญาณเข้าบนแอมปลฟาย เพื่อเลือก external input <สัญญาณเข้าภายนอก> เพื่อที่จะฟั งเสี่ยงจากเครื่องเล่น DVD อ่านคู่มีอยู่ใช้แอมปลฟายของคุณ เพื่อตั้งค่าสัญญาณเสียงของแอมปลิฟาย

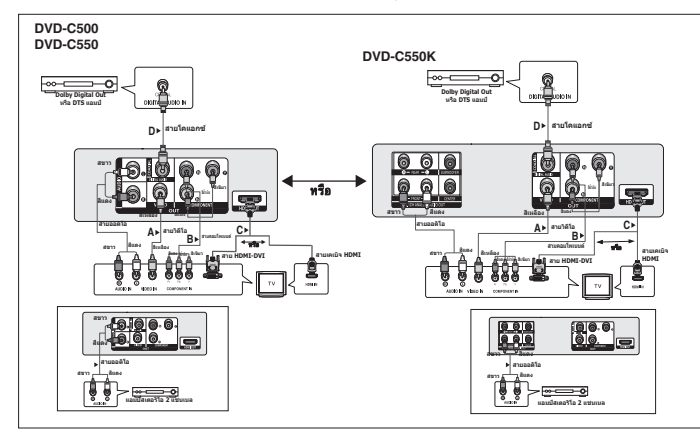

# E. ารเชื่อมต่อกับแอมพลิฟายเออร์แบบอนาล็อก 5.1 ชาแนล (DVD-C550K)

- ใช้สายเสียง เชื่อมค่อช่องเสียบ AUDIO (สีแคงและชาว) OUT 5.1 CH (หน้าข้าย-ขวา) ที่แผงด้านหลัง ของเครื่องเล่น DVD ไปยังช่องเสียบ AUDIO (สีแคงและชาว) IN ของโทรทัศน์.
- 2. ใช้สายสัญญาณวิดีโอ เชื่อมด่อช่องเสียบ VIDEO, COMPONENT OUT ที่ด้านหลังของเครื่องเล่น DVD ไปยังช่องเสียบ VIDEO, COMPONENT IN ของโทรทัศน์ของคุณ.
- 3. เบิดเครื่องเล่น DVD, โทรทัศน์ และแอมปลิฟาย
- 4. กคปุ่มเลือกสัญญาณเข้าบนแอมปลฟาย เพื่อเลือก external input <สัญญาณเข้าภายนอก> เพื่อที่จะพั งเสียงจากเครื่องเล่น DVD อ่านคู่มือผู้ใช้แอมปลฟายของคุณ เพื่อตั้งค่าสัญญาณเสียงของแอมปลิฟาย

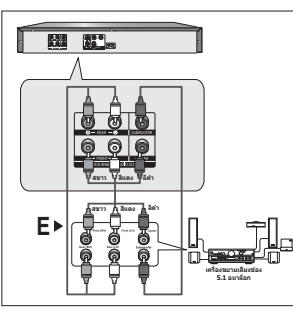

# <u>การทำงานพื้นฐาน</u>

# การเล่นแผ่นดิสก์

# ก่อนเล่น

- เปิดโทรทัศน์ของคุณ และตั้งค่าให้ใช้ ัญญาณวิดีโอเข้าที่ถูกต้อง โดยการกดปุ่ม TV/VIDEOบนรีโมทคอนโ ทรลของโทรทัศน์.
- ถ้าคุณต่อระบบเสียงภายนอก ให้เปิดระบบเสียงของคุณและเลือกสัญญาณเสียงเข้าที่ถูกต้อง.

หลังจากที่เสียบปลั๊กเครื่องเล่นแล้ว ในครั้งแรกที่คุณกญ่ม **POWER** ของ DVD หน้าจอนี้จะปรากฏขึ้น : ถ้าคุณต้องการเลือก ภาษา ให้กดปุ่ม ▲/▼ จากน นกดปุ่ม ENTER .(หน้าจอนี้จะปรากฏเฉพาะเมื่อคุณเสียบปลั้ กเครื่องเล่นในครั้งแรกเท่านั้น) ถ้าคุณไม่ได้ตั้งภาษาสำหรับหน้าจอเริ่มต้น ภาษาที่ใช้งานอาจเปลี่ยนแปลงไป ทุกครั้งที่คุณเปิดหรือปิดเครื่อง ดังนั้น ให้แน่ใจว่าคุณได้เลอกภาษาที่คุณต้องการใช้

้หลังจากที่เลือกภาษาของเมนูแล้ว คุณสามารถเปลี่ยนแปลง ภาษาได้โดยกดบุ้ม ∎/▶∥ ที่แผงด้านหน้าของเครื่อง ค้างไว้เป็น เวลามากกว่า 5 วินาที ในขณะที่ไม่ได้ใส่แผ่นดิสก์ไว้ในเครื่อง จากนั้นหน้าด่าง SELECT MENU LANGUAGE จะปรากฏขึ้นอีกครั้ง ซึ่งคุณสามารถรีเช็ดภาษาที่คุณเลือกใช้ได้

# การใช้ฝังก์ชัน Search และ Skip

ระหว่างการเล่น คุณสามารถค้นหาผ่านแต่ละบท หรือแทร็กได้อย่างรวดเร็ว หรือใช้ฟังก์ชั่นข้าม เพื่อกระโดดไปยั งบทถัดไปได้

# การค้นหาบท หรือแทร็ก

ะหว่างการเล่น กดปุ่ม SEARCH (◀◀ หรือ ►►) บนรีโมทคอนโทรลเป็นเวลานานกว่า 1 วินาที

| DVD | 2X, 4X, 8X, 16X, 32X |
|-----|----------------------|
| CD  | 2X, 4X, 8X, 16X, 32X |
| VCD | 4X, 8X,              |

# หมายเหด

-ความเร็วที่ระบุในฟังก์ชั่นนี่อาจแตกต่างจากความเ ร็วจริงในการเล่น -คุณจะไม่ได้ยินเสียงในระหว่างโหมดการค้นหา (ยกเว้น CD).

# การข้ามแทร็ก

ระหว่างการเล่น กดปุ่ม (I≪Iหรือ ►►I).

- ในขณะที่กำลังเลน DVD ถ้าคุณกดปุ่ม SKIP (া≫ค) เครื่องจะเล่นข้ามไปยังบทถัดไป ถ้าคุณกดปุ่ม SKIP (I≪4) เครื่องจะย้ายไปยังจุดเริ่มต้นของบท การกดเพิ่มอีกครั้ง จะเลื่อนไปยังจุดเริ่มต้นของบทก่อนหน้า
- ในขณะที่กำลังเล่น VCD, ถ้าคุณกดปุ่ม SKIP (▶►)) เครื่องจะข้ามไปเล่นแทร็กถัดไป ถ้าคุณกดปุ่ม SKIP (I◀◀) เครื่องจะเริ่มเล่นยังจุดเริ่มต้นของแทร็ก การกดเพิ่มอีกครั้ง จะเสื่อนไปยังจุดเริ่มต้นของแทร็กก่อน หน้า
- ถ้าแทร็กมีความยาวเกิน 1.5 นาทีในขณะที่กำลังเล่น VCD และ คุณกดปุ่ม ▶>Iเครื่องจะเดินหน้าไป5นาที ถ้าคุณกดปุ่ม I≪4 เครื่องจะถอยหลังไป5นาที

# ี่ การใช้ฝังก์ชัน Displav

# ในขณะที่กำลังเล่น DVD/VCD/MPEG4

- 1. ระหว่างการเล่น กดป่ม TOOLS บนรีโมทคอนโทรล
- 2. กดป่ม ▲/▼ เพื่อเลือกรายการที่ต้องการ.
- 3. กดปุ่ม ◀/▶ เพื่อทำการตั้งค่าที่ต้องการ.
- 4. ในการท่ำให้หน้าจอหายไป กดป่ม TOOLS อีกครั้ง

# ฟังก์ชันเมื่อใช้ฟังกชันแสดงผล (Displav) ถกแสดงในตารางด้านล่าง:

| T  | ในการเข้าใช้งานคำบรรยายที่ต้องการเมื่อมีภาพยนตร์บนแผ่นมากกว่าหนึ่งเรื่อง ตัวอย่างเช่น<br>ถ้ามีภาพยนตร์บนแผ่นDVD มากกว่าหนึ่งเรื่องภาพยนตร์แต่ละเรื่องจะแ ดงขึ้น                                    |
|----|----------------------------------------------------------------------------------------------------|
|    | แผ่น DVD ส่วนมากจะถูกบันทึกไว้เป็นบท เพื่อที่คุณจะได้สามารถค้นหาและเลื่อนไปยัง ส่วนที่คุ<br>ณต้องการชมได้อย่างรวดเร็ว (เหมือนกับแทร็กใน VCD).                                                      |
|    | อนุญาตให้เล่นภาพยนตร์โดยเริ่มจากเวลาที่ต้องการคุณต้องป้อนเวลาเพิ่มต้นเพื่อเป็นค่าอ้างอิง<br>ฟังก์ชันการค้นหาด้วยเวลาไม่ทำงานบนแผ่นดิ ก์บางแผ่น                                                     |
|    | หมายถึงภาษาของชาวนด์แทร็ก ในด้วอย่างชาวนด์แทร็กจะเล่นเป็นภาษาอังกฤษ 5.1CH<br>แผ่นดิสก์ DVD สามารถมีชาวนด์แทร็กที่แตกต่างกันได้ถึง 8 ภาษา                                                           |
|    | ตามภาษาที่มีอยู่ในคำบรรยายในดิสก์ คุณสามารถเลือกภาษาของคำบรรยาย หรือหากคุณไม่ต้อ<br>งการดูคำบรรยาย คุณสามารถปิดไม่ให้แสดงบนหน้าจอได้ แผ่นดิสก์ DVD สามารถมีคำบรรยา<br>ยที่แตกต่างกันได้ถึง 32 ภาษา |
| Ez | ฟังก์ชันมุมมอง EZ ใช้เพื่อเปลี่ยนอัตราส่วนภาพใน DVD.                                                                                                    |
| Q  | ฟังก์ชัน ZOOM ใช้เพื่อเปขยายภาพ DVD                                                                                                    |
|    | เพื่อเข้าใช้งานฟังก์ชัน Angle ที่ต้องการ ดิสก์ DVD บางแผ่นมีฟังก์ชัน Angle<br>มากกว่าภาพอื่นๆ ฟังก์ชัน Bookmark ช่วยให้คุณสามารถค้นหาแทรคหรือบทจาก DVD หรือ<br>VCD ได้โดยง่ายและรวดเร็ว (ปิดเมนู)  |

# การใช้เมน Disc และ Title Menu

ระหว่างการเล่นแผ่นดิสก์ DVD ให้กดป่ม DISC MENU/TITLE MENU บนรีโมท คอนโทรล

# หมายเหต

- ขึ้นอยู่กั้บแผ่นดิสก์ เมนแผ่น<Disc Menu>/เมนหนัง <Title Menu> อาจไม่ทำงาน
- นอกจากนี้ คุณสามารถใช้ เมนูแผ่น <Disc Menu> โดยใช้ปูม DISC MENU บนรีโมทคอนโทรลก็ได
- เมนูหนัง <Title Menu> จะแสดงเฉพาะเมื่อมีภาพยนต ร์ตั้งแต่ 2 เรื่องขึ้นไปอยู่ในแผ่นดิสก์เท่านั้น

# เล่นซ้ำ

เล่นซ้ำแทร็ก บท เรื่อง ส่วนที่เลือก (A-B) หรือทั้งแผ่นดิสก

# ในขณะที่กำลังเล่น DVD/VCD

- 1. กดป่ม REPEAT บนรีโมทคอนโทรล หน้าจอ Repeat จะแสดงขึ้น
- กดปุ่ม REPEAT หรือ ▲/▼ เพื่อเปลี่ยนโหมดการเล่น. DVD จะเล่นซ้ำทีละบทหรือเรื่อง.
  - Chapter (บท) : เล่นซ้ำบทที่กำลังเล่นอย

- Title (เรื่อง) : เล่นซ้ำเรื่องที่กำลังเล่นอย
- ปิด

# การใช้ฟังก์น A-B Repeat

- 1 ระหว่างการเล่น กดป่ม REPEAT A-B บนรีโมทคอนโทรล
- 2. กดปุ่ม **REPEAT A-B** ที่จดซึ่งคณต้องการให้การเล่นซ้ำหยด (A).
- 3. กดปุ่ม REPEAT A-B ที่จดซึ่งคณต้องการให้การเล่นซ้ำหยด (B).
- ในการกลับไป เล่นตามปกติ ให้กดป่ม REPEAT A-B จนกว่าหน้าจอจะแสดงผลเล่นซ้า : ปิด (Off)

# หมายเหต

- เล่นซ้ำ A-B ช่วยให้คณตั้งค่าจด (B) โดยตรงหลังจากที่คณตั้งค่าจด (A).
- ขึ้นอย่กับแผ่นดิสก์ พังก์ชั่นการเล่นซ้ำ อาจไม่ทำงาน

# เล่นแบบช้า

คณสมบัตินี้ช่วยให้คณเล่นซ้ำโดยใช้ความเร็วลดลงในฉากที่ประกอบด้วย กีฬา การเด้นรำ การเล่นเครื่องดนตรี ้ ฯู้ลฯ เพื่อที่คณจะได้ ามารถศึกษาสิ่งเหล่านั้นได้อย่างละเอียดมากขึ้น

# ในขณะที่กำลังเล่น DVD

- 1. ระหว่างการเล่น กดป่ม PAUSE (II)
- 2. กดปุ่ม SEARCH (◀◀/♠►) ค้างไว้ เพื่อเลือกความเร็ว การเล่นระหว่าง 1/2. 1/4. 1/8 และ 1/16 of เท่าของความเร็วปกติในระ หว่างที่เล่นโหมด PAUSE

# ฟังก์ชันชันสง

# ีการปรับอัตราส่วนภาพ (มมมอง EZ)

# ในการเล่นโดยใช้อัตราส่วนภาพ (DVD)

- 1. ระหว่างการเล่น กดป่ม EZ VIEW บนรีโมทคอนโทรล
- กดป่ม มมมอง EZ VIEW หรือ ▲/▼ เพื่อเลือกขนาดจอแสดงผล. แต่ละครั้งที่คณกดป่ม มมมอง EZ VIEW หรือ ▲/▼ ขบาดของจอแสดงผลจะเปลี่ยบแปลง, สำหรับกราฟิกส์ของขบาดของจอแสดงผลและรายการเกี่ยวเบื่องที่มีการเปลี่ยบแป ลงขนาด โปรดดคอลัมน์ถัดไป.
- 3. กดปุ่ม ออก EXIT เพื่อออกจากมมมอง EZ.

# ถ้าคณกำลังใช้โทรทัศน์แบบ 16:9

# สำหรับแผ่นดิสก์ที่มีอัตราสวนภาพ 16:9

- Wide Screen
- Screen Fit
- Zoom Fit

# สำหรับแผ่นดิสก์ที่มีถัดราสวนกาพ 4:3

- Normal Wide
- Screen Fit
- Zoom Fit
- Vertical Fit

# หมายเหต

ฟังก์ชั่นอา จมีการทำงานแตกต่างจากนี้ ทั้งนี้ขึ้นอยู่กับชนิดของแผ่นดิสก์

# ถ้าคณกำลังใช้โทรทัศน์แบบ 4:3

# สำหรับแผ่นดิสก์ที่มีดัตราสวนภาพ 16:9

- 4:3 Letter Box - 4:3 Pan Scan
- Screen Fit
- Zoom Fit

# สำหรับแผ่นดิสก์ที่มีถัตราสวนภาพ 4:3

- Normal Screen
- Screen Fit
- Zoom Fit

# การเลือกภาษาของเสียงพากย์

\_ คุณสามารถเลือกภาษาของเสียงพากย์ที่ต้องการได้อย่ างรวดเร็วและง่ายดายด้วยปุ่ม AUDIO

# การใช้ปุ่ม AUDIO (DVD/VCD/MPEG4)

- 1. ระหว่างการเล่น กดปุ่ม AUDIO.เปลี่ยนภาษาของเสียงโดยกดปุ่ม เสียง AUDIO หรือ ▲/▼. - าของเสียงพากย จะเขียนแทนด้วยตัวย่อ.
- 2. ในการลบไอคอน AUDIO ให้กดปุ่ม EXIT

# หมายเหฺคุ

- ฟังก์ชั่นนี้ขึ้นอยู่กับภาษาของเสียงพากย์ที่มีการเข้ารหัสไว้บนแผ่นดิสก์ และอาจไม่ทำงาน
- แผ่นดิสก์ DVD ามารถจุเสียงได้ถึง 8 ภาษา

# การเลือกภาษาของคำบรรยาย

คุณสามารถเลือกคำบรรยายที่ต้องการได้อย่างรวดเร็วและง่ายดายด้วยปุ่ม SUBTITLE.

# การใช้ปุ่ม SUBTITLE (DVD/MPEG4)

- 1. ระหว่างการเล่น กดปุ่ม กดปุ่ม SUBTITLE.
- กดปุ่ม SUBTITLE หรือ ▲/♥ เพื่อเปลี่ยนภาษา แต่ละครั้งที่คุณกดปุ่ม คำบรรยาย SUBTITLE หรือ ▲/♥ ภาษาจะเปลี่ยนแปลง.
- ในการลบไอคอน SUBTITLE ให้กดปุ่ม EXIT

# หมายเหตุ

- ภาษาของคำบรรยายจะเขียนแทนด้วยตัวย่อ.
- คุณต้อุงเปลี่ยนคำบรรยายที่ต้องการในเมนู Disc Menu ของแผ่นดิสก์ กดปุ่ม DISC MENU
- ฟังก์ชั่นนี้ขึ้นอยู่กับว่ามีคำบรรยายใดที่มีการเข้ารหัสไว้บนแผ่นดิสก์ และ าจไม่ทำงานในแผ่น DVD ทุกแผ่น
- แผ่นดิสก์ DVD้ ามารถจุภาษาของคำบรรยายได้ถึง 32 ภาษา

# การเปลี่ยนมุมกลัอง

เมื่อแผ่น DVD ประกอบด้วยมุมกล้องหลายมุมในฉากบางฉากคุณสามารถใช้ฟังก์ชั่น ANGLE ได้.

# การใช้ฟังก์ชัน ANGLE (DVD)

ถ้าแผ่นดิสก์ประกอบด้วยมุมกล้องหล<sup>้</sup>ายมุม ์คำว่า ANGLE จะปรากฏบนหน้าจอ

1. ระหว่างการเล่น หรือขณะที่อยู่ในโหมดหยุดขั่วคราว ให้กดปุ่ม TOOLS บนุรีโมทคอนโทรล

2. กดปุ่ม ▲/▼ เพื่อเลือก 📷. กดปุ่ม ∢/⊳ หรือกด ามารถใช้ปุ่มหมายเลขที่รีโมทคอนโทรล เพื่อเลือกมุมที่ต้องการ

# ุการใช้ฟังก์ชัน Bookmark

-คุณสมบัตินี้อนุญาตให้คุณทำที่คั่นส่วนของ DVD หรือ VCD เพื่อที่คุณจะ ามารถค้นหา ส่วนนี้ในภายหลั งได้อย่างรวดเร็ว

# การใช้ฟังก์ชัน Bookmark (DVD/VCD)

- 1. ระหว่างการเล่น หรือขณะที่อยู่ในโหมดหยุดชั่วคราว ให้กดปุ่ม MARKER บนรีโมทคอนโทรล
- เมื่อคุณไปถึงฉากที่คุณต้องการทำเครื่องหมาย กดปุ่ม ▲/▼ หรือ ◄/► จากนั้นกดปุ่ม MARKER คุณสามารถทำเครื่องหม ายในแต่ละครั้งได้สู่งสุด 12 ฉาก

# หมายเหต

- ขึ้นอยู่กับแผ่นดิสก์ ฟังก์ชั่น Bookmark อาจไม่ทำงาน

# การเรียกฉากที่ทำเครื่องหมายโว้

- 1. ระหว่างการเล่น กดปุ่ม MARKER บนรีโมทุคอนโทรล
- 2. กดปุ่ม ▲/▼ หรือ ◀/▶้เพื่อเลือกฉากที่ทำเครื่องหมายไว้
- 3. กดปุ่ม PLAY (►) เพื่อข้ามไปยังฉากที่ทำ เครื่องหมายไว้

# การลบ Bookmark

- 1. ระหว่างการเล่น กดปุ่ม MARKER บนรีโมทุคอนโทรล
- 2. กดปุ่ม ▲/▼ หรือ ุ◀/►้ เพื่อเลือกหมายเลขที่ค้นที่คุณต้องการลบ
- กดปุ่ม ENTER เพื่อลบหมายเลขที่คั่น

# การใช้ฟังก์ชัน Zoom

# การใช้ฟังก์ชัน Zoom (DVD/VCD)

- 1. ระหว่างการเล่น หรือขณะที่อยู่ในโหมดหยุดชั่วคราว ให้กดปุ่ม TOOLS หรือ ZOOM บนรีโมทคอนโทรล

# คลิปเมนูสำหรบ MP3/WMA/ JPEG/MPEG4/CD เพลง

CD เพลง หรือแผ่นดิสก์ที่มีไฟล์ MP3/WMA/JPEG ประกอบด้วยเพลง และ/หรือภาพต่างๆ สามารถถูกจั ดเรียงไว้ในโฟลเดอร์ต่างๆ ดังแ ดงด้านล่าง วิธีการใส่ไฟล์ลงในโฟล เดอร์ต่างๆ นั้นเหมือนกั บการใช้คอมพิวเตอร์

หากต้องการเข้าถึงโฟลเดอร์และไฟล์ในโฟลเดอร์เหล่านี้ ปฏิบัติตามขั้นตอนดังนี้ :

- 1. เปิดถาดวางแผ่นดิสก์วางแผ่นดิสก์ลงบนถาด
- ปิดถาด. ปิดถาด และเมนูโฟลเดอร์หลัก (Parent Folder Menu) จะปรากฏขึ้น (ภาพจอแสดงผลด้านบน) โฟลเดอร์หลักจะแสดงโฟลเดอร์เพียร์ (Peer) ที่รวมเนื้อหาประเภทเดียวกันไว้: เพลง วิดีโอ รูปถ่าย ฯลฯ
- กดปุ่ม ◄/► เพื่อเลือกโฟลเดอร์หลัก (Parent) ในการเลือกของคุณ แล้วกด ENTER. จอแสดงผลที่แสดงโฟลเดอร์เพียร์จะปรากฏขึ้น โฟลเดอร์เพียร์ (Peer) เก็บโฟลเดอร์ทั้งหมดที่มีเปื้อหาประเภทเดียวกัน (วิดีโอ เพลง รูปถ่าย ฯลฯ) ที่อยู่ในโฟลเดอร์หลัก (Parent).

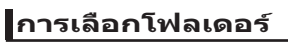

คุณสามารถเลือกโฟลเดอร์ได้ทั้งในโหมด Stop หรือ Play

- ในการเลือกโฟลเดอร์แม่

กดปุ่ม RETURN เพื่อไปยังโฟลเดอร์แม่ หรือกดปุ่ม ▲/▼ เพื่อเลือก ".." และกด ENTER เพื่อไปยังโฟลเดอร์แม่

- ในการเลือกโฟลเดอร์ลูก
  - กดปุ่ม ▲/▼ เพื่อเลือกโฟลเดอร์ที่ต้องการจากนั้นกด ENTER

# - ในการเลือกโฟลเดอร์ย่อย

กดปุ่ม ▲/▼ เพื่อเลือกโฟลเดอร์ที่ต้องการ เพื่อเลือก ENTER

# การเล่น MP3/WMA/CD เพลง

- 1. เปิดถาดวางแผ่นดิสก์ วางแผ่นดิสก์ลงบนถาด ปิดถาด
- กดปุ่ม ◄/▶ เพื่อเลือก เมนู เพลง (Music) จากนั้นกดปุ่ม ENTER. กดปุ่ม ▲/▼ เพื่อเลือก จากนั้นกดปุ่ม ENTER.
  - กดปุ่ม ▲/▼เพื่อเลือกไฟล์เพลง กด ENTER เพื่อเริ่มเล่นไฟล์เพลง

# การเล่นซ้ำ/ส่ม

กดป่ม REPEAT เพื่อเปลี่ยนโหมดการเล่น ซึ่งจะมีโหมด 4 โหมดได้แก่ Off. Track. Folder และ Random.

- Off <ปิด> (⇒=): การเล่นปกต
- Track <แทร็ก> (□□): เล่นแทร็กปัจจบันซ้ำ
- Folder <แฟ้ม> (📖): เล่นโฟลเดอร์ปัจจบันซ้ำ
- Random <การเล่นสม> (⊐⇔): ไฟล์ในแผ่นดิสก์จะเล่น

ในการเล่นต่อตามปกติ ให้กดป่ม REPEAT จนกว่าหน้าจอจะแสดงผลเล่นซ้ำ : ปิด (Off)

# ไฟล์ MP3/WMA บน CD-R

# เมื่อคณอัดไฟล MP3 ทรีอ WMA ไว้บนแผ่น CD-R โปรดคำนึงถึงสิ่งต่อไปนี

- ไฟล MP3 หรือ WMA ของคณควร เป็นรูปแบบ ISO 9660 หรือ JOLIET

ไฟล์MP3หรือ WMA รปแบบ ISO 9660 และ Joliet นั้นใช้งานได้กับระบบ DOS และ Windows ของ Microsoft และกับระบบMacของ Apple รูปแบบนี้เป็นที่นิยมใช้กันมากที่สุด

- เมื่อเปลี่ยนชื่อไฟล์ MP3 ทรือ WMA อย่าใช้ตัวอักษรเกิน 8 ตัว และให้ป้อน<sup>"</sup> .mp3..wma" เป็นนาม กลของไฟล์ รปแบบชื่อทั่วไป: Title.mp3 หรือ Title.wma เมื่อตั้งชื่อ ให้แน่ใจว่าคณใช้ตัวอักษร 8 ้ตัวหรือน้อย<sup>ู</sup>่กว่า ไม่เว้น<sup>ู</sup>้ช่องว่างภายในชื่อและหลีกเลี่ยงการใช้ตัวอักษรพิเศษที่ประกอบด้วย: (./.\.=.+).

 ใช้อัตราการถ่ายโอนการขยายขนาดอย่างน้อย 128Kbps เมื่อบันทึกไฟล์ MP3 โดยพื้นฐานแล้ว คุณภาพเสียงของไฟล์ MP3 นั้นขึ้นอยู่กับอัตราการบีบขนาด/ขยายขนาดที่คุณเลือกใช้ การที่จะ ให้ได้เสียงระดับ CD ต้องใช้อัตราการสุ่มอนาล็อก/ดิ์จิตอล ซึ่งมีการแปลงเป็นรูปแบบ MP3 อย่างน้อย 128Kbps ้จนกระ ทั้งถึง 160Kbps อย่างไรก็ตาม การเลือกอัตราที่สงกว่านี้ เช่น 192Kbps ก็มักไม่ทำให้เสียงมีคณภาพดี ขึ้น ในทางตรงข้าม ไฟล์ที่มีอัตราการขยายขนาดต่ำกว่า 128Kbps จะไม่สามารถเล่นได้อย่างเหมาะสม

- ใช้อัตราการถ่ายโอนการขยายขนาดอย่างน้อย 64Kbps เมื่อบันทึกไฟล์ WMA

โดยพื้นฐานแล้ว คุณภาพเสียงของไฟล์ WMA นั้นขึ้นอยู่กับอัตราการบีบขนาด/ขยายขนาดที่คุณเลือกใช้การที่จะ ให้ได้เสี้ยงระดับ CD ต้องใช้อัตราการสมอนาล็อก/ดิ์จิตอล ซึ่งมีการแปลงเป็นรปแบบ WMA อย่างน้อย 64Kbps จนกระ ทั้งถึง 192Kbps ไฟล์ที่มีอัตราการขยายขนาดต่ำกว่า 64Kbps หรือส<sub>ู</sub>้งกว่า 192Kbps จะไม่สามารถเ ล่นได้อย่างเหมาะสม

อย่าพยายามอัดไฟล์ MP3 ที่มีการค้มครองด้านลิขสิทธิ

ไฟล์ "ที่มีการป้องกัน" บางไฟล์ถ<sup>ึ</sup>กเข้ารหัสไว้ เพื่อป้องกันการคัดลอกอย่างผิดกฎหมาย ไฟล์เหล่านี้ประ กอบด้วยไฟล์ชนิดต่างๆ ต่อไปนี้:Windows Media (เครื่องหมายการค้าจดทะเบี้ยนของ Microsoft Inc) และ SDMI (เครื่องหมายการค้าจดทะเบียนของ SDMI Foundation) คณไม่สามารถคัดลอกไฟล์เหล่านี้ได้

- สำคัญ:

คำแนะนำด้านบน ไม่ได้เป็นเครื่องประกันว่าเครื่องเล่น DVD จะเล่นไฟล์ MP3 ได้ หรือประกันถึงคณภาพเสียงที่ ดีของไฟล์ คณควรทราบว่า เทคโนโลยีบางอย่าง และวิธีการบันทึกไฟล์ MP3 บนแผ่น CD-R นั้นทำให้ไม่สามารถ ีเล่นไฟล์เหล่านี้บนเครื่องเล่น DVD ของคณได้ดี (ในบางกรณีจะได้เสียงที่มีคณภาพลดลง หรือเครื่องเล่นไม่สามา รถอ่านไฟล์ได้)

-เครื่องเล่นนี้ ามารถเล่นไฟล์ได้สงสด 500 ไฟล์ และโฟลเดอร์ได้ 500 โฟลเดอร์ต่อแผ่น

# ีเล่นไฟล์ MPEG 4

# พังก์ชื่นเล่น MPEG4

้ไฟล์ AVI ใช้เพื่อเก็บข้อมลเสียงและภาพ เฉพาะไฟล์รปแบ AVI ที่มีนามสกล ".avi" เท่านั้นที่สามารถเล่นได

1. เปิดถาดวางแผ่นดิสก์ วางแผ่นดิสก์ลงบนถาด ปิดถาด.

2. กดปุ่ม ◀/▶ เพื่อเลือก เมนู วิดีโอ (Video) จากนั้นกดปุ่ม ENTER. กดปุ่ม ▲/▼ เพื่อเลือกไฟล์ avi (DivX/ XviD) จากนั้นกดปุ่ม ENTER. กดปุ่ม ▲/▼ จากนั้นกดปุ่ม ENTER

# เอ่นซ้า

- กดปุ่ม REPEAT จากนั้นกดปุ่ม ▲/▼ หรือ ENTER เพื่อเปลี่ยนโหมดการเล่น ซึ่งจะมีโหมด 3 โหมดได้แก่ Off. Title, Folder.
  - Folder <แฟ้ม>: เล่นโฟลเดอุร์บัจจบันซ้ำ
  - Title <เรื่อง>: เล่นซ้ำเรื่องที่กำลังเล่นอย
- ระหว่างการเล่น กดุปุ่ม REPEAT A-B บนรีโมทคอนโทรล
   กดุปุ่ม REPEAT A-B ที่จุดซึ่งคุณต่องการให้การเล่นซ้าหยุด (A).
- กดปุ่ม REPEAT A-B ที่จุดซึ่งคุณต้องการให้การเล่นข้าหยุด (B).
  - ในการกลับไปเล่นตามปกติ์ให้กดป่ม REPEAT A-B จันกว่าหน้าจอจะแสดงผลเล่นข้า : ปีด (Off)

# หมายเหต

เล่นข้า A-B ช่วยให้คณตั้งค่าจด (B) โดยตรงหลังจากที่คณตั้งค่าจด (A).

# ดำถุริบายฟังก์ชั่น MPFG4

| ฟังก์ชั่น                                                                                                    | คำอธิบาย                                                             |  |
|----------------------------------------------------------------------------------------------------|----------------------------------------------------------------------|--|
| ข้าม<br>(I≪◀ หรือ ►►I)                                                                                                    | ระหว่างการเล่น กตุปุ่ม I≪Iหรือ ►►I เลื่อนไปยังแทร็คต่อไปหรือก่อนหน้า |  |
| ศันหา ระหว่างการเล่น กดบุ่ม SEARCH (◀◀ หรือ ►►) และกดอีกครั้ง เพื่อค้นหาด้วยความ<br>(◀◀ หรือ ►►) ขึ้น ใช้ในการค้นหาในไฟล์ AVI ด้วย ความเร็วที่สูงขึ้น (2X, 4X, 8X, 16X, 32X) |                                                                      |  |
| เล่นภาพช้า                                                                                                    | ใช้ในการค้นหาฮนไฟล์ AVI ด้วยความเร็ว ที่ต่ำลง. (1/2, 1/4, 1/8, 1/16) |  |
| ค้นหา                                                                                                    | X1/X2/X3/X4 ปกติ ตามลำดับ                                            |  |

- ฬงก์ชั่นเหล่านี้อาจไม่ท่ทำงาน ทั้งนี้ชื่นอยู่กับไฟล์ MPEG4

# ไฟล์ AVI บบ CD-R

เครื่องเล่นนี้สามารถเล่นรปแบบการบีบขนาดวิดิโอต่อไป นี้ภายเน ไฟล์รปแบบ AVI ได้:

- เบื้อหา DivX 3 11
- เนื้อหา DivX 4 (ที่ใช้โปรไฟล์ MPFG-4 ธรรมดา)
- เนื้อหา DivX 5 (โปรไฟล์ MPEG-4 ธรรมดา บวกคณสมบัติเพิ่ม เดิม เช่นเฟรมสองทิศทาง นอกจ<sup>้</sup>ากนี้ก็ Qpel และ GMC ด้วย)
- เนื้อหาที่สอดคล้องกับ XviD MPEG-4.

# DVD-BW & DVD+B

รปแบบที่รองรับสำหรับไฟล์ DivX:

- รูปแบบ DivX พื้นฐาน DivX3.11 / 4.12/ 5.x
- Xvid (MPEG-4 compliant video codec) ua: DivX Pro

รปแบบไฟล์ : \*.avi, \*.div, \*.divx.

| DivX5                                        |
|----------------------------------------------|
| 720 x 480 @30fps                             |
| 720 x 578 @251ps<br>: อัตราบิตสูงสุด : 4Mbps |

ข้อดาาบเดือบที่อาจเกิดขึ้นระหว่างการพยายาบเล่บไฟล์ DivX ได้แก่:

1. ไม่ได้รับอนฌาต

- ไฟล์ซึ่งสร้างด้วยรหัสการลงทะเบียนที่ไม่เหมาะสม

- Codec ไม่รองรับ
  - ไฟล์ที่มีประเภท, เวอร์ชันของ Codec (เช่น MP4, AFS และ codec อื่นๆ ที่มีเจ้าของสิทธิ์) ไม่ได้รับการรองรับจากเครื่องเล่นนี้
- 3. ความละเอียดไม่รองรับ
  - ไม่รองรับไฟล์ที่มีความละเอียดสงกว่าข้อกาหนดเฉพา ะของเครื่ องเล่น.

# หมายเหต

- ความละเอียดที่สามารถรองร่น DVD-C500/ C550/C550K คือสูงถึง 720 x 480 ที่ 30 เฟรม/ 720 x 576 ท 25 เฟรม
- เครื่องเล่นนี้ นับ นนการเขียน CD-R/RW ในมาตรฐาน MPEG4 ที่สอดคล้องกับ ารปแบบ TS096601

# การเล่นไฟล์สื่อโดยใช้คุณสมบัติ USB Host (DVD-C550/DVD-C550K)

คุณสามารถเพลิดเพลินกับไฟล์สื่อ เช่น ภาพ ภาพยนตร์ และเสียงดนตรี ที่บันทึกใน เครื่องเล่น MP3, หน่วยความจำ USB หรือกล้องดิจิตอลที่มีคุณภาพเสียงระดับสูงได้ ด้วยการเชื่อมต่ออุปกรณ์สื่อเก็บข้อมูลกับพอร์ต USB ของเครื่องเล่น DVD การใช้คุณสมบัติ USBHOST

- 1. ต่ออปกรณ์ USB กับพอร์ต USB ที่ด้านหน้าเครื่อง
- 2. จอแสดงผล เมนู USB (USB Menu) ปรากฏขึ้น. กดปุ่ม ◄/▶ เพื่อเลือก เมนู จากนั้นกดป่ม ENTER.
- 3. กดปุ่ม ▲/▼ เพื่อเลือกไฟล์ในอุปกรณ์ USB กด ENTER เพื่อเปิดไฟล์.

# หมายเหตุ

- แต่ละครั้งที่กดปุ่ม USB บนรีโมทคอนโทรล กรอบการเลือกอุปกรณ์ USB จะปรากฏขึ้น.
- "USB" จะปรากฏที่หน้าจอแสดงผล
- ขึ้นอยู่กับขนาดไฟล์และความยาวของคลิป เวลาโหลดสำหรับ USB อาจใช้เวลานานกว่าการใช้แผ่น CD หรือ DVD
- หน้าจ<sup>้</sup>อ USB MENU จะปรากฏบนหน้าจอทีวีและเล่นไฟล์ที่บันทึกไว้.
- ถ้ามีดิสก์อยู่ในอุปกรณ์ การกดปุ่ม DVD จะทำให้เครื่องเล่นออกจากเมนู USB และโหลดดิสก์

# การนำอุปกรณ์ USB ออกอย่างปลอดภัย

- 1. กดปุ่ม DVD เพื่อกลับไปที่จอแสดงผลหลัก หรือโหมดดิสก์
- กดปุ่ม STOP (■)
- ถอดสาย USB ออก

# ข้ามเดินหน้า/ถอยหลัง

# ระหว่างการเล่น กดปุ่ม (เ◀◀/▶►เ)

- เมื่อมีไฟล์มากกว่า ▶▶∣ ไฟล์เมื่อคุณกดปุ่มนี้ เไฟล์ถัดไปจะถูกเลือก
- เมื่อมีไฟล์มากกว่า เ◀◀ ไฟล์เมื่อคุณกดปุ่มนี้ ไฟล์ก่อนหน้ำจะถูกเลือก

# การเล่นอย่างรวดเร็ว

หากต้องการเล่นแผ่นด้วยความเร็วที่สูงขึ้น กด (◀◀/▶▶) ระหว่างการเล่น

• แต่ละครั้งที่คุณกดปุ่มใดปุ่มหนึ่ง ความเร็วในการเล่นจะเปลี่ยนแปลงดังนี้ : 2X → 4X → 8X → 16X → 32X.

# อุปกรณ์ที่สามารถใช้งานร่วมกันได้

- อุปกรณ์ USB ที่สนับสนุน USB Mass Storage v1.0 (อุปกรณ์ USB ที่ ทำงานเป็นดิสก์แบบถอดออกได้ใน Windows (2000 ขึ้นไป) โดยไม่ต้อง ติดตั้งใดรเวอร์เพิ่มเดิม)
- 2. เครื่องเล่น MP: เครื่องเล่น MP3 ประเภท HDD และแฟลช
- 3. กล้องดิจิตอล: กล้องที่สนับสนุน USB Mass Storage v1.0
- กล้องที่ทำงานเป็นดิสก์แบบ่ถอดออกได้ใน Windows (2000 ขึ้นไป) โดย ไม่ต้องติดดั้งไดรเวอร์เพิ่มเดิม
- 4. ไดรฟ์ USB Flash: อุปกรณ์ที่สนับสนุน USB 2.0 หรือ USB 1.1
- คุณอาจเห็นความแตกต่างของคุณภาพการเล่นเมื่อเชื่อมต่ออุปกร ณ์ USB 1.1
- 5. ตัวอ่านการ์ด USB: ตัวอ่านการ์ด USB แบบ 1 ช่อง และดัวอ่านการ์ด USB แบบหลายช่อง
- ตัวอ่านการ์ด USB อาจไม่ได้รับการสนับสนุน ทั้งนี้ขึ้นอยู่กับบริษัท ผู้ผลิต
- หากคุณติดตั้งอุปกรณ์หน่วยความจำหลายตัวในตัวอ่านการ์ดแบบหลาย ช่อง คุณอาจประสบบัญหาได้
- 6. หากคุณใช้สายต่อ USB เครื่องอาจมองไม่เห็นอุปกรณ์ USB ดังกล่าว
- ไม่สนับสนุน CBI (ควบคุม/กลุ่ม/ขัดจังหวะ)
- ไม่สนับสนุนกล้องดิจิตอลที่ใช้โปรโตคอล PTP หรือต้องมีการดิดตั้ง โปรแกรมเพิ่มเดิมเมื่อเชื่อมต่อกับพีซี
- ไม่สนับสนุ่นอุปกรณ์ที่ใช้ระบบไฟล์แบบ NTFS (สนับสนุนเฉพาะ ระบบไฟล์แบบ FAT 16/32 (ดารางการจัดสรรไฟล์แบบ 16/32) เท่านั้น)
- เครื่องเล่น MP3 บางรุ่น อาจไม่ทำงานเมื่อเชื่อมต่อกับผลิตภัณฑ์นี้ ทั้งนี้ ขึ้นอยู่กับขนาดเซ็กเตอร์ของระบบไฟล์
- ไม่สนับสนุนพังก์ชัน USB HOST (โฮสด์ USB) หากเชื่อมต่อกับ ผลิตภัณฑ์ที่ถ้ายโอนไฟล์สื่อข้อความโดยใช้โปรแกรมที่ผู้ผ ลิตระบุ สำหรับเครื่อง
- อย่าทำงานกับอุปกรณ์ประเภท MTP (โปรโตคอลถ่ายโอนสื่อข้อมูล) ที่ เปิดใช้งาน Janus
- พังก์ชันโฮสต์ USB ของผสิตภัณฑ์นี้ไม่ได้สนับสนุนอุปกรณ์ USB ทั้งหมด

# การตัดข้อมูลซีดี (DVD-C550/DVD-C550K)

คุณสมบัตินี้ช่วยให้คุณสามารถคัดลอกไฟล์เสียงจากดิสก์ไปยัง อุปกรณ์ USB เป็นรูปแบบ MP3 ได้

เปิดถาดวางแผ่นดิสก์ วางแผ่นซีดีเพลง (CD DA) บนถาด แล้วปิดถาด ต่ออุปกรณ์ USB กับช่อง USB ที่ด้านหน้าเครื่องเล่น หน้าจอนี้จะปรากฏขึ้น. กตปุ่ม DVD.

- 1. ในขณะที่เครื้องอยู่ในโหมดหยุดให้กดปุ่ม TOOLS เพื่อแสดงหน้าจอ Ripping.
- กอบุ่ม ▲/♥ เพื่อเลือก เพื่อเลือกไฟล์ที่บรารถนา, จากนั้นกดบุ่ม ENTER (ป้อน) เพื่อเลือกไฟล์ทั้งหมดที่จ ะทำการคัดลอก
  - หากต้องการยกเลิกการเลือกไฟล์ทั้งหมดสำหรับคัดลอก กดปุ่ม ENTER (ป้อน) อีกครั้ง.
- กดปุ่ม ◄ หรือ▼เพื่อเลือกเมมู Ripping เรีม จากนั้นกดปุ่ม ENTER เมนุ Ripping มีปมต่างๆ ต่อไปนี้:
  - แบบ (เร็ร/ปกติ)
  - บิดเรด กด ENTER (บ้อน) เพื่อเปลี่ยน 128kbps → 192kbps → 128kbps...
  - การเลือกอุปุกฤณ์ กด ENTER (บ้อน) เพื่อเปลี่ยนระหว่างอุปกรณ์ (สูงสุดุ 4)
  - เลือก ไม่เลือก กด ENTER เพื่อเปลี่ยนอาก Select all (เลือกทั้งหมด) หรือ Select none (ไม่เลือกเฉย).
  - เริ่มตัดข้อมล กด ENTER (บ้อน) เพื่อเริ่มขั้นตอการตัดข้อมล

# หมายเหตุ

- เมื่อต้องการยกเลิกการคัดลอกที่ดำเนินการอยู่ ให้กดปุ่ม ENTER
- ในการกลับไปยังหน้าจอ CD DA ให้กดปุ่ม TOOLS อีกครั้ง
- เมื่อการตัดข้อมูลซีดีกำลังอยู่ระหว่างการประมวลผล เครื่องจะเข้าสู่ โหมดเล่นโดยอัตโนมัติ
- เฉพาะแผ่นซีดีเพลง (CD DÅ) เท่านั้นที่สามารถใช้กับ การตัดข้อมูลได้
- ปุ่ม USB จะไม่ทำงานระหว่างที่คุณอยู่ในเมนู Ripping.
- ไม่สนับสนุนฟังก์ชัน CD Ripping สำหรับอุปกรณ์เครื่องเล่น MP3 บางชนิด

# การเล่น CD ภาพ

- 1. เลือกโฟลเดอร์ที่ต้องการ.
- กดปุ่ม ▲/▼ เพื่อเลือกไฟล์ภาพในเมนูคลิป จากนั้นกดปุ่ม ENTER

# หมายเหตุ

- กุดปุ่ม STOP เพื่อกลับไปยังเมนูคลิป
- ในขณะที่กำลังเล่น CD ภาพของโกดัก เครื่องเล่น จะแ ดงภาพโดยตรง โดยไม่แ ดงเมนูคลิป

# Rotation

- กดปุ่ม TOOLS เพื่อเลือก Rotate (หบุน) จากนั้นกดปม ENTER
- แต่ละครั้งที่กปุ่ม ◀/▶ ภาพจะหมุนตามเข็มนาฬิกาไป 90 องศา
- แต่ละครั้งที่กปุ่ม ▲ภาพจะกลับไปยังโอละพ่อเพื่อแสดงภาพกระจก
- แต่ละครั้งที่กปุ่ม▼ภาพจะกลับไปยังด้านขวาเพื่อแสดงภาพกระจก

# Zoom

- กดปุ่ม TOOLS เพื่อเลือก Zoom (ซูมภาพ) จากนั้นกดปม่ ENTER
- แต่ละครั้งที่กดปุ่ม ENTER ภาพจะถูกขยายใหญ่ขึ้น โหมดซูม: X1-X2-X3-X4-X1.

# Slide Show

- เมื่อกดปุ่ม Play (เล่น) ที่ไฟล์ Jpeg การแสดงผลจะเป็น โหมดเต็มจอและแสดงสไลด์โชว์โดยอัตโนมัติ

# หมายเหตุ

- ขึ้นอยู่กับขนาดของไฟล์ ระยะเวลาในการแสด งภาพแต่ละภาพอาจแตกต่างจากชวงเวลาที่ตั้งไว้
- ถ้าคุณไม่กดปุ่มใดๆ สไลด์โชว์จะเริ่มโดยอัตโนมัติ ในเวลา 10 วินาทีตามค่าเริ่มตน

# การเล่น CD ภาพ สำหรับ HD-JPEG

้ต้องต่อกับ HDMI ความละเอียดควรอยู่ที่ 720p/1080i/ 1080p และ HD-JPEG ควรอยู่ที่โหมด HD.

- เลือกโฟลเดอร์ที่ต้องการ
- 2. Pกดปุ่ม ▲/▼ เพื่อเลือกไฟล์ภาพในเมนูคลิป จากนั้นกดปุ่ม ENTER
  - กดปุ่ม STOP (■) เพื่อกลับไปยังเมนูคลิป
  - ในขณะที่กำลังเล่น CD ภาพของโกดัก เครื่องเล่นจะแสดงภาพ โดยตรง โดยไม่แสดงเมนูคลิป
- Rotation

กดปุ่ม **TOOLS** เพื่อเลือก Rotate (หบุน) จากนั้นกดปม่ **ENTER** กดปุ่ม **◄/►** เพื่อหมุนหน้าจอ 90 องศาไปทางซ้าย/ขวา.

• Skip Picture

กดปุ่ม I◀◀ หรือ ▶▶I เพื่อเลือกภาพก่อนหม้าหรือถัดไป

• Slide Show

กดปุ่ม PLAY (▶) เพื่อเริ่มดันพึงก์ชัน SLIDE กดปุ่ม PAUSE (III) เพื่อหยุดพึงก์ชัน

# หมายเหตุ

- ขึ้นอยู่กับขนาดของไฟล์ ระยะเวลาในการแสดงภาพ แต่ละภาพอาจแตกต่างจากรอบเวลาหี่ตั้ง
- ภาพอาจุแสดงในขนาดที่เล็กกว่า ขึ้นอยู่กับขาดภาพ เมื่อแสดงภาพในไหมด HD-JPEG
- คุณควรตั้ง "BD Wise" เป็น "Off" (ปิด) ในกรณีการเล่นไฟล์ภาพ JPEG ที่มีขนาดใหญ่กว่า 750 x 480 พิกเซล

# การเล่น MP3-JPEG

คุณสามารถเล่นไฟล์ JPEG โดยใช้เพลงเป็นฉากหลังได้

- กดปุ่ม ▲/▼ เพื่อเลือกไฟล์ MP3 ในเมษูลลิป จากนั้น กดปุ่ม ENTER. เมื่อต้องการกลับไปที่จอแสดงผลเมนู กดปุ่ม คืนกลับ RETURN หรือ เมนู MENU.
- กดปุ่ม ◄/► เพื่อเลือกไฟล เมนูรูปถ่าย (Photo) จากนั้นกดปุ่ม ENTER กดปุ่ม ▲/▼ เพื่อเลือกไฟล JPEG ในเมนูคลิป จากนั้น กดปุ่ม ENTER.
   เพลงจะเริ่มเล่นจากดอนด้น
- 3. กดปุ่ม Stop เมื่อคุณต้องการหยุดการเล่น

# หมายเหต

- MP3 และ JPEG ต้องอยู่ในแผ่นเดียวกัน

# แผ่นดิสก์ JPEG บน CD-R

- เฉพาะไฟล์ที่มีนามสกุล ". jpg" และ "JPG" เท่านั้นที่สามารถเล่นได้
- ถ้าไม่ได้ปัดแผ่นดิสก์ จะใช้้เวลานานขึ้นในการเริ่มเล่น และไฟล์ ที่บันทึกไว้ทุกไฟล์อาจไม่สามารถเล่นได้
- เฉพาะแผ่นดิสก์ CD-R ที่มีไฟล์ JPEG ในรูปแบบ ISO 9660 หรือ Joliet เท่านั้นที่สามารถเล่นได้
- ชื่อของไฟล์ JPEG ไม่สามารถมีความยาวเ<sup>6</sup>กิน 8 ตัวอักษรและ ไม่ควรมีช่องว่าง หรือตัวอักษรพิเศษใดๆ บรรจุอยู่(. / = +).
- เฉพาะแน้นดิสก์ที่มีการเขียนแบบมัลติเชสชั่นที่ต่อเนื่องกันเท่านั้น ที่สามารถเล่นได้สถ้ามีส่วนว่างในแผ่นดิสก์มั ลดิเซลชั่น แผ่นดิสก์จะเล่นได้จนถึงส่วนที่ว่างเท่านั้น
- CD หนึ่งแผ่นสามารถจุภาพได้สูงสุดเพียง 500 ภาพเท่านั้น
- ในขณะที่กำลังเล่น CD ภาพขอ<sup>ึ</sup>งโกดัก เฉพาะไฟล์ JPEG ในโฟลเดอร์ภาพเท่านั้นที่สามารถเล่นได้
- CD ภาพของโกดัก:ไฟล์ JPEG ในโฟลเดอร์ภาพสามารถเล่น ได้โดยอัตโนมัติ
- CD ภาพของโคนิก้า: ถ้าคุณด้องการดูภาพ ให้เลือกไฟล์ JPEG ในเมนูคลิป
- CD ภาพของฟูจิ: ถ้าคุณต้อ<sup>ิ</sup>งการดูภาพ<sup>®</sup> ให้เลือกไฟล์ JPEG ในเมนูคลิป<sup>®</sup>
- CD ภาพของ QSS: เครื่องเล่นอ้าจไม่สามารถเล่น CD ภาพของ QSS ได้
- ถ้าจำนวนไฟล์ใ้นแผ่นดิสก์ 1 แผ่นมีมากกว่า 500 ไฟล์ เครื่องเล่นจะเล่นไฟล์ JPEG ได้เพียง 500 ไฟล์เท่านั้น
- ถ้าจำนวนโฟลเดอร์ในแผ่นดิสก์1แผ่นมีมากกว่า 500 โฟลเดอร์ เครื่องเล่นจะเล่นไฟล์ JPEG
- ในโฟลเดอร์ได้เพียง 500 โฟลเดอร์เท่านั้น

# <u>พ้งก์ชั่น คาราโอเกะ (DVD-C550K)</u>

# ฟังก์ชั่น คาราโอเกะ

# **ลำดับการทำงาน**

- 1. ต่อช่องเสียบสัญญาณเสียงออกผสมไปยังโทรทุศน์ หรือแอมปลิฟาย
- 2. ต่อไมโครโฟนเข้า้กั้บแจ็คไมโครโฟน เมื่อ MIC เชื่อมต่อแล้ว ฟังก์ชั่น karaoke <คาราโอเกะ>ก็สามารถใช้งานได

# Mic Volume and การควบคุมคีย์

- 1. เล่นแผ่นดิสก์คาราโอเกะที่บรรจุเพลงทต้องการ.
  - กดปุ่ม KARAOKE (♥) จากนั้นกดปุ่ม ▲/♥ พื่อเลือก VOL (ระดับ เสียง) หรือ KEY (กุญแล) .
- 2. กดปุ่ม ๎◀/▶ เพื่อเลือกรายการที่ต้องกา.

# ทมายเทตู

- ถ้าคุณได้อินเสียงพีดแบ็ค (เสียงแหลม หรือเสียงทอน) ในขณะที่ใช้คุณสมบัติคาราโอเกะ ให้ย้ายไมโครโฟนออก จากทิศทางของลำโพง หรือลดระดับเสียงของไมโครโฟน หรือลำโพงลง.
- ในขณะที่เ∞่นแผ่นดิสก์ MP3, WMA, DTS และ LPCM พังก์ชั่นคาราโอเกะจะไม่ทำงาน
- เมื่อไมโครโฟนต่ออยู่ สัญญาณดิจิตอลออกจะ ไมทำงาน
- สัญญาณเสียงไมโครโฟนออก จะมาจากสัญญาณเสียงอนาล็อกเท่านั้น
- หากเชื่อมต่อไมค์กับช่องเสียบ MIC ที่แผงด้านหน้า เสียง 5.1CH จะถูกเปลี่ยนเป็นเสียง 2 CH โดยอัดโนมัติ สภาวะเช่นนี้ไม่สามารถเปลี่ยนแปลงได้เ วันแต่จะถอดปลั๊กไมค์ออก

# <u>การเปลี่ยนเมนูการตั้งค่า</u>

# การใช้เมนูกรตั้งค่า

เมนู Setup ช่วยให้คุณปรับแต่งเครื่องเล่น DVD ของคุ โดยคุณสามารถเลือกภาษ าที่ต้องการใช้, ตั้งค่าระ ดับการควบคุมโดยผู้ปกครอง หรือแม้แต่ปรับเครื่องเล่นให้ตรงกับชนิดของหน้าจอโทรทัศน์ที่คุณมี.

- ในขณะที่เครื่องเล่นอยู่ในโหมดหยุด กญ่มี MENU บนรีโมทคอนโทรล. กญ่ม ◄/► เพื่อเลือก SETTINGS (การตั้งค่า) จากนั้นกญ่ม ENTER
- 2. กดปุ่ม ▲/▼ เพื่อเลือก Setup <การตั้งค่า>จากนั้นกดปุ่ม ► หรือ ENTER
- กดปุ่ม ▲/▼ เพื่อเข้าไปยัในการทำให้หน้าจอการตั้งคุณสมบั ติด่างๆ กดปุ่ม ▶ หรือ ENTER เพื่อเข้าไปยังคุณสมบัติย่อย
- 4. ในการทำให้หน้าจอการตั้งค่าหายไป ให้กดปุ่ม RETURN อีกครั้ง

# การตั้งค่าตัวเลือกการแสดงผล

ตัวเลือกของการแ ดงผล ใช้เพื่อให้คุณตั้งค่าฟังก์ชั่นด้า นภาพแบบต่างๆ ของเครื่องเล่น

- ในขณะที่เครื่องเล่นอยู่ในโหมดหยุด กดปุ่มี MENU บนรีโมทคอนโทรล. กดปุ่ม ◄/► เพื่อเลือก SETTINGS (การตั้งค่า) จากนั้นกดปุ่ม ENTER
- 2. กดปุ่ม ▲/▼ เพื่อเลือก DISPLAY <แสดง ผล> จากนั้นกดปุ่ม ► หรือ ENTER.
- 3. กดปุ่ม ▲/▼ เพื่อเลือกรายการที่ต้องกา ร จากนั้นกดปุ่ม ▶ หรือ ENTER

10

# การตั้งค่า BD Wise

เมื่อเครื่องเล่นเชื่อมต่อกับทีวีขัมซุง ซึ่งสนับสนุน "BD Wise" คุณสามารถเพลิดเพลินกับคุณภาพสูงสุดของภาพ โดยการตั้งค่าพังก์ชั่น "BD Wise" เป็น "On" (เปิด)

- ในขณะที่เครื่องเล่นอยู่ในโหมดหยุด กดบุ่มี MENU บนรีโมทคอนโทรล. กดบุ่ม ◄/► เพื่อเลือก SETTINGS (การตั้งค่า) จากนั้นกดบุ่ม ENTER
- 2. กดปุ่ม ▲/▼ เพื่อเลือก DISPLAY <แสดง ผล> จากนั้นกดปม ► หรือ ENTER.
- ถดปุ่ม ▲/▼ เพื่อเลือก BD WISE จากนั้นกดปุ่ม ► หรือ ENTER ถดปุ่ม ▲/▼ เพื่อเลือก เปิด <ON>/ปิด <OFF> จากนั้นกดปุ่ม ENTER

# หมายเหตุ

- ดัวเลือกนี้สามารถเปลี่ยนแปลงได้ต่อเมื่อทีวีสนับสนุน BD Wise เท่านั้น
- ดูคู่มีอยู่ใช้โทรทัศน์ของคุณ เเพื่อหาว่าโทรทัศน์ของคุณสนับสนุนระบบโปรเกรสซีฟสแกนทรีอไม่ ถถ้ามีการสนับบสนุนโปรเกรสซีฟสแกน ใให้ทำตามคำแนะนำในการตงค่าโปรเกรสซีฟสแกนของคู่มีอยู่ใช้โท รทัศศน์ในระบบเมนูของโทรทัศน์
- ถ้าไม่ได้ตั้งค่า Video Output <วีดีโอเอ้าท์พุท>ออย่างถูกต้อง ททน้ำจออาจถูกบล็อกได้
- ความละเอียดที่ใช้ได้สำาหรับสญญาณออก HDMI ขึ้นอยู่กับโทรทัศน์ทรีอโปรเจกเตอร์ที่เชื่อมต่ออยู่ โปรเจกเตอร์ของคุณ
- เมื่อความละเอียดถูก<sup>้</sup>เปลี่ยนในระหว่างที่เล่น อาจใช้ เวลาสองถึงสามวินาทีเพื่อให้ภาพปกติปร ากฏขึ้น
- •ทากคุณตั้งค่าความตะเอียดสัญญาณออก HDMI เป็น 720p, 10801 หรี 1080p สัญญาณออก HDMI จะให้ คุณภาพของภาพที่กว่า
- คุณควรตั้ง "BD Wise" เป็น "Off" (ปิด) ในกรณีการเล่นไฟล์ภาพ JPEG ที่มีขนาดใหญ่กว่า 750 x 480 พิกเชล

# การตั้งค่าตัวกของเสียง

้ตัวเลือกของเสียง อนุญาตให้คุณตั้งค่าอุปกรณ์เสียง และสถานะของเสียงให้ อดคล้องกับระบบเสียงที่กำลังใช้งานอยู

- ในขณะที่เครื่องเล่นอยู่ในโทมดหยุด กดปุ่มี MENU บนรีโมทคอนโทรล. กดปุ่ม ◄/▶ เพื่อเลือก SETTINGS (การตั้งค่า) จากนั้นกดปุ่ม ENTER
- 2. กดปุ่ม ▲/▼ เพื่อเลือก AUDIO <เสียง> จากนั้นกดปม ► หรือ ENTER
- 3. กดปุ่ม ▲/▼ เพื่อเลือกรายการที่ต้องกา ร จากนั้นกดปุ่ม ► หรือ ENTER.

# การตั้งค่าตัวเ ลือกขงเ สียง (DVD-C550K)

- 1. ในขณะที่เครื่องเล่นอยู่ในโหมดหยุด กดบุ่มี MENU บนรีโมทคอนโทรล. กดบุ่ม ∢/▶ เพื่อเลือก SETTINGS (การตั้งต่า) จากนั้นกดบุ่ม ENTER
- กดปุ่ม ▲/▼ เพื่อเลือก AUDIO <เสียง> จากนั้นกดปุ่ม ► หรือ ENTER
- 3. กดปุ่ม ▲/▼ เพื่อเลือก SPEAKER SETUP (การ ติด ตั้ง ลำโพง) จากนั้นกดป่ม ▶ หรือ ENTER
- 4. กดปุ่ม ▲/▼/ ◄/► เพื่อเลือกหัวข้อที่ต้องการ จากนั้นกดปุ่ม ENTER เพื่อดังด่าลำโพง

การติดตั้งเดิม : ข้างหน้า L,R (เล็ก่)กลาง(เล็ก)เสียงรอบทิศทาง(เล็ก). เลือกขนาดของลำโพงที่จะต่อกับเครื่อง

- ข้างหน้า (FL, FR)
  - ใหญ่ (Large)
- เล็ก (Small)

- ❷ กลาง
  - "ໃນມີນີ້ (None)
  - ใหญ่ (Large)
  - เล็ก (Small)
- 🛭 เสียงรอบทิศทาง (SL, SR)
- ໃນມີໄ (None)
- ใหญ่ (Large) (ข้างหลังข้างข้าง)
- เล็ก (Small) (ข้างหล*ัง*ข้างข้าง)

# การพิดค้ำทุกสอบ

# สัญญาณเสียงทดสอบจะวนไปตามเข็มนาฬิกา เริ่มต้นจากลำโพงหน้า (ซ้าย) ปรับความสมดุลของช่องเสียงเพื่อให้ลำโพงส่งเสียงออกมาเท่ากันในห้องของท่าน.

หน้า (ซ้าย) → กลาง → ซับวูพเฟอร์ → หน้า (ขวา) → รอบทิศทาง (ขวา) → รอบทิศทาง (ซ้าย)

# หมายเหตุ

- -เมื่อเล่นแผ่นที่มีเสียง MPEG ตามการเลือกบิตสตรีม รคแอ็กเชียลอาจไม่ส่ง สัญาณเสียงออก โดยขึ้นอยู่กับเครื่องรับ AV
- เมื่อคุณเล<sup>ิ่</sup>นแผ่นดิสก์ DTS จะไม่มีสัญญาณเสียงอนาล็อกออก
- แม้ว่า เมื่อ PCM Down sampling <PCM ดาวน์แชมปลิง> ถูกตั้งค่าเป็น Off <บิด> . แผ่นดิสก์บางแผ่นจะถูกลดแชมเปิลเสียงลงผ่านสัญญาณออกดิจิตอล

# HDMI

- ถ้าโทรทัศน์ของคุณไม่สามารถใช้งานกับรูปแบบมัลติ

แชนเนลที่บีบขนาดได้ (ดอลบี้ดิจิตอล, DTS, MPEG), คณควรตั้ง Digital Audio เป็น PCM

ถ้าโทรทัศน์ของคุนไม่สามารถใช้งานกับอัตร่ำแชมปลิง LPCM ที่เกิน 48kHz ได้ คุณควรตั้ PCM Down เป็น On

ผลิตภายใต้การอนุญาตจาก Dolby Laboratories "Dolby" และสัญลักษณ์ D คู่ เป็นเครื่องหมายการค้าของ Dolby Laboratories

"DTS" และ "DTS Digital Out" เป็นเครื่องหมายการค้าของ Digital Theater Systems, Inc.

# กำหนดค่าอ็อพชันระบบ (System)

- ในขณะที่เครื่องเล่นอยู่ในโหมดหยุด กดปุ่มี MENU บนรีโมทคอนโทรล. กดปุ่ม ◄/► เพื่อเลือก SETTINGS (การดั้งค่า) จากนั้นกดปุ่ม ENTER
- 2. กดปุ่ม ▲/▼ เพื่อเลือก SYSTEM (ระบบ) จากนั้นกดปุ่ม ► หรือ ENTER
- 3. กดปุ่ม ▲/▼ เพื่อเลือกรายการที่ต้องกา ร จากนั้นกดปุ่ม ► หรือ ENTER

# การตั้งค่า Anynet+(HDMI-CEC)

Anynet+ คือพึงก์ชันที่สามารถใช้เพื่อใช้งานเครื่องโดยใช้รีโมทคอนโทรลของทีวีชัมชุง โดยเชื่อมต่อ DVD C500/ C550/C550K เข้ากับทีวีชัมชุงด้วยสายเคเบิล HDMI (กรณีนี้จะใช้ได้กับทีวีชัมชุงที่รองรับ Anynet+ เท่านั้น) ดัวเลือก Anynet +(HDMI CEC) ช่วยให้คุณตั้งค่าพึงก์ชัน HDMI ของเครื่องเล่นได้ เลือก On (เปิด) เมื่อคุณเชื่อมต่อ DVD C500/C550/C550K กับทีวีชัมชุงที่รองรับ Anynet+.

- 1. ในขณะที่เครื่องเล่นอยู่ในโหมดหยุด กดปุ่มี MENU บนรีโมทคอนโทรล. กดปุ่ม ∢/▶ เพื่อเลือก SETTINGS (การตั้งค่า) จากนั้นกดปุ่ม ENTER
- 2. กดปุ่ม ▲/▼ เพื่อเลือก SYSTEM (ระบบ) จากนั้นกดปุ่ม ► หรือ ENTER
- 3. กดปุ่ม ▲/▼ เพื่อเลือก Anynet+(HDMI-CEC) จากนั้นกดปม ► หรือ ENTER
- 4. เลือก Anynet+(HDMI-CEC) ไปที่ "On (เปิด)" ที่เครื่องเล่น DVD ของคุณ จากนั้นกด ENTER
- ตั้งพังก์ชัน Anynet+ ที่ทีวีของคุณ (ดูจากคู่มือการใช้งานทีวีสาหรับ ข้อมูลเพิ่มเดิม)
   เมื่อคุณกดปุ่ม Anynet+ ที่รีโมทคอนโทรล เมนู OSD ด้านล่างจะปรากฏขึ้น

# หมายเหตุ:

- เมื่อกดปุ่ม PLAY (เล่น) ที่เครื่องในขณะที่ชมทีวี หน้าจอของทีวีจะเปลี่ยนเป็นหน้าจอสาหรับเล่น
- หากคุณเล่น DVD เมื่อทีวีปิดอยู่ ทีวีจะเปิดขึ้น
- หากคุณปิดทีวี เครื่องเล่น DVD จะดับลงโดยอัตโนมัดิ
- หากคุณเปลี่ยน HDMI ไปเป็นแหล่งสัญญาณอื่น (คอมโพลิด, คอมโพเนนต์, ...ฯลฯ) ในทีวีขณะที่เล่นแผ่น DVD เครื่องเล่น DVD จะหยุดการเล่น แต่เครื่องเล่น DVD อาจจะยังคงเล่นแผ่น DVD ต่อไป ขึ้นอยู่กับการนาทางที่แผน DVD รองรับ

# การตั้งค่าคุณสมบัติของภาษา

ถ้าคุณตั้งค่าเมนูของเครื่องเล่น เมนูติสก์ภาษาของเ สียงพากย์และคำบรรยายลวงหน้า การตั้งค่าเหล่านี้จะ ถูกเรียกใช้โดยอัตโนมัติทุกครั้งที่คุณชมภาพยนตร์

- ในขณะที่เครื่องเล่นอยู่ในโหมดหยุด กดปุ่มี MENU บนรีโมทคอนโทรล. กดปุ่ม ◄/► เพื่อเลือก SETTINGS (การตั้งค่า) จากนั้นกดปุ่ม ENTER
- กดปุ่ม ▲/▼ เพื่อเลือก LANGUAGE <ภาษา> จากนั้นกดปุ่ม ► หรือ ENTER
- 3. กดปุ่ม ▲/▼ เพื่อเลือกภาษาที่ต้องการ จากนั้นกดปุ่ม ► หรือ ENTER

# ทมายเทตุ

- ภาษาจะถูกเลือก และหน้าจอจะกลับไปยังเมนู ตั้งค่าภาษา <Language Setup>
- ในการทำให้เมนูการตั้งค่าหายไป ให้กดปุ่ม MENU
- ถ้าภาษาที่เลือกไม่ได้บันทึกอยู่บนแผ่นดิสก์ภาษาที่บันทึกไว ดั้งเดิมก็จะถูกเลือก
- เลือก "ด้นฉบบั <Original>" ถ้าคุณต้องการให้ภาษาเ ริ่มด้นของชาวนด์แพรกเป็นภาษาด้นฉบับที่แผ่นดิสก์บันพึกไว
- เลือก "อัตโนมัติ <Automatics" ถ้าคุณต้องการให้ภาษ าขอดียวกับที่เลือกเป็นภาษาสำหรั บเงคำบรรยายเป็นภาษ าเสียงพากย์

# กำหนดค่าอ็อพชันความปลอดภัย (Security)

พังก์ชั่นการควบคุมโดยผู้ปกครองทำงานร่วมกับแผ่น DVD ที่มีการกำหนดระดับของภาพยนตร์เอาไว้ซึ่งช่วยให้คุณ สามารถควบคุมชนิดของ DVD ที่ครอบครัวของคุณจะรับชมได้ มีระดับของภาพยนตร์ทั้งหมด 8 ระดับบนแผ่นดิสก

# การตั้งค่าเรทภาพยนตร และปุ่ม การเปลี่ยนรหัสผ่าน

- 1. ในขณะที่เครื่องเล่นอยู่ในโหมดหยุด กดบุ่มี MENU บนรีโมทคอนโทรล. กดบุ่ม ∢/▶ เพื่อเลือก SETTINGS (การตั้งค่า) จากนั้นกดบุ่ม ENTER
- ถดปุ่ม ▲/♥ เพื่อเลือก SECURITY <ความปลอดภัย> จากปั้นกดปุ่ม ► หรือ ENTER. ปอนรทัสผา่ นของคุณ.
- ถดปุ่ม ▲/▼ เพื่อเลือก PARENTAL <เรทภาพยนตร์>/CHANGE PASSWORD < เปลี่ยนรทัสผ่าน> จากนั้นเกดปุ่ม ► หรือ ENTER
- กดปุ่ม ▲/♥ เพื่อเลือกระด บของภาพยนตร์ที่คุณต้องการ ENTER
  - e.g) เช่น การตั้งค่าให้เป็น Kids Safe (ป้องกั่นเด็ก)
  - ตัวอย่าง เช่น ถ้าคุณเลือกใช้ระดับ Kids Safe (ป้องกันเด็ก) แผ่นดิ ก์ที่มีระดับเป็น 2 **หรือสูงกว่า**, จะไม่ ามารถเ⊷่นได
- 5. ป้อนรหัสผา นของคุณ ถ้านี่คือครั้งแรก พิมพ์ 0000. จากนั้นพิมพ์รหัสผ่านใหม่ รหัสผ่านใหม่ต้องเป็นเลขอื่นที่ไ ม่ใช่ 0000 เพื่อเปิดใช้ฟังก์ควบคุมของผู้ปกครอง. ป้อนรหัสผ่านของคุณป้อนรหัสผ่านใหม่ของคุณ

# ระดับความปลอดภัย (Security Level) :

- ❶ ป้องกันเด็ก (KID SAFE)
- Ø G (ผู้ชมท่วไป) : เหมาะกับผู้ชมทุกวัย
- OPG (แนะนำใหยู่ในการขึ้แนะของผู้ปกครอง) : เนื้อหาบางอย่างอาอไม่เหมาะกัเยาวชน.
- Ø PG 13 (ผู้ปกครองควระมัดระวังอย่างยิ่ง): เนื้อหาบางอย่างอาอไม่เหมาะสมสาหรับเด็กอายุต่ำกว่า 13
- 9 PGR (ควรอยู่ในการขึ้นนะของผู้ปกครอง): อาอไม่มีเบื้อหาที่ไม่เหมาะสมกับเด็กและเยาวชน แต่ขอแนะนำให้ผู้ชมใช้วิจารณญาณในการชม และผู้ ปกครองควรกำกับดูแลผู้ชมที่เป็นเยาวชน.
- B (จำกัด): ผู้ชมที่อายุต่ำกว่า 17 ต้องมีผู้ใหญ่ดูอยู่ด้วย
- NC17 (NC-17) : ห้ามดูหากอายุตั้งแต่ 17 ปีลงไป.
- 🕲 ผู้ใหญ่ (ADULT)

# หมายเหตุ

ี - ถ้าคุณ≂ีมรหั ผ่านของคุณ ให้อ่านหัวข้อ "≂ีมรหั ผ่าน" ในคู่มือการแก้ไขปัญหา

# กำหนดค่าอ็อพชันทั่วไป (General)

- ในขณะที่เครื่องเล่นอยู่ในโหมดหยุด กดปุ่มี MENU บนรีโมทคอนโทรล. กดปุ่ม ◄/► เพื่อเลือก SETTINGS (การตั้งค่า) จากนั้นกดปุ่ม ENTER
- 2. กดปุ่ม ▲/▼ เพื่อเลือก GENERAL (ทั่วไป) จากนั้นกดปม ► หรือ ENTER
- 3. กดปุ่ม ▲/▼ เพื่อเลือกรายการที่ต้องกา ร จากนั้นกดปุ่ม ► หรือ ENTER

# กำหนดค่าอ็อพชันสนับสนุน (Support)

อ็อพขันสนับสนุน (Support) ช่วยให้คุณดรวจสอบข้อมูลด่างๆ ของเครื่องเล่น DVD ของคุณ เช่น รหัสโมเดล เวอร์ขันของขอฟด์แวร์ สามารถดูหมายเลขผลิดภัณฑ์และเวอร์ขันได้ที่ด่านหลังของเครื่องเล่น DVD ของคุณ

- ในขณะที่เครื่องเล่นอยู่ในโหมดหยุด กดบุ่มี MENU บนรีโมทคอนโทรล. กดบุ่ม ◄/▶ เพื่อเลือก SETTINGS (การตั้งค่า) จากนั้นกดบุ่ม ENTER
- 2. กดปุ่ม ▲/▼ เพื่อเลือก SUPPORT (การสนับสนุน) จากนั้นกดปุ่ม ► หรือ ENTER
- 3. เลือก PRODUCT INFORMATION (ข้อมูล ผอิตภัณฑ์) จากนั้นกดปม่ 🕨 หรือ ENTER

# <u>ข้อมูลอ้างอิง</u>

# การแกไขปัญหา

| ปัญหๅ                                                      | การดำเนินการ                                                                                                    |
|------------------------------------------------------------|----------------------------------------------------------------------------------------------------|
| ไม่สามารถ<br>เล่นเสียงระบบ<br>5.1 แชนเนลได้<br>(DVD-C550K) | <ul> <li>เสียง 5.1 แชนเนลจะผลิตขึ้นมาได้เฉพาะเมื่อระบบของคุณสอดคล้องตามเงื่อนไขต่อไปนี:</li> <li>เครื่องเล่น DVD ต้องต่ออยู่กับแอมปลิฟายที่เหมาะสม</li> <li>แผ่นดิสก์ต้องบันทึกด้วยเสียง 5.1 แชนเนล</li> <li>ตรวจสอบว่าแผ่นดิสก์ที่จะเล่น มีสัญลักษณ์ "5.1 ch" ที่ด้านนอกหรือไม</li> <li>ตรวจสอบว่ามีการเชื่อมต่อกับระบบเสียงของคุณ และระบบเสียงทำงานอย่างเหมาะสมหรือไม</li> <li>ใน SETUP Menu &lt;เมนูการตั้งค่า&gt; ค่า Audio Output &lt;สัญญาณเสียงออก&gt;<br/>ถูกตั้งเป็น Bitstream &lt;บิตสตรีม&gt; หรือไม่?</li> </ul> |
| หน้าจอถูกบล็อก                                             | <ul> <li>กดปุ่ม ■/►II เป็นเวลามากกว่า 5 วินาทีเมื่อไม่มีแผ่นดิสก์อยู่ในเครื่อง การตั้งค่าทั้งหมดจะถูก<br/>เรียกคืนกลับเป็นค่าจกโรงงาน</li> </ul>                                                                                                    |
| ลึมรหัสผ่าน                                                | <ul> <li>กดปุ่ม ■/▶II เป็นเวลามากกว่า 5 วินาทีเมื่อไม่มีแผ่นดิสก์อยู่ในเครื่อง การตั้งค่าทั้งหมดรวมั้<br/>งรหสผ่านจะถูกเ รียกคืนกลับแป็นค่าจากโรงงาน อยาดำเนินการเช่นนี้ ยกเว้นในกรณีที่จำเป็<br/>นจริงๆ เท่านั้น</li> </ul>                                                                                                    |
| ไม่มีสัญญาณออก<br>HDMI                                     | • ตรวจสอบสัญญาณออกว่าเปิดการทำงาน HDMI ไว้หรือไม<br>• ตรวจสอบการเชื่อมต่อระหว่างโทรทัศน์และแจ็ค HDMI บนเครื่องเล่น DVD<br>• ดูว่าโทรทัศน์ลนับสนุนเครื่องเล่น DVD นี้ที่ความละเอียด 480p/576p/720p/1080i/1080p หรือไม                                                                                                    |
| หน้าจอสัญญาณออก<br>HDMI ผิดปกติ                            | • ถ้าเกิดสัญญาณรบกวนบนหน้าจอ หมายความว่าโพรทัศน์ไม่สนับสนุน<br>HDCP (การป้องกันเนื้อหาดิจิตอลแบนด์วิธสูง)                                                                                                    |
| สัญญาณออก HDMI<br>กระตุก                                   | <ul> <li>ตรวจสอบว่ามีการตั้งค่าระบบโทรทัศน์อย่างถูกต้อง</li> <li>อาการที่หน้าจอกระตุก อาจเกิดขึ้นเมื่ออัตราเฟรมถูกแปลงจาก 50Hz เป็น</li> <li>60Hz สำหรับสัญญาณออก HDMI (อินเตอร์เฟชมัลดิมีเดียความละเอียดสูง)</li> <li>720P/1080i/1080p</li> <li>โปรดอานคู่มือผู้ใช้ของโทรทัศน์ของคุณ</li> </ul>                                                                                                    |

# ข้อมูจำเพาะ

|                 | ความต้องการพลังงาน     | AC 110-240V ~ 50/60 Hz                                                               |  |
|-----------------|------------------------|--------------------------------------------------------------------------------------|--|
|                 | ความสิ้นเปลืองพลังงาน  | 6 W                                                                                  |  |
|                 | -1¥-                   | DVD-C500 : 1.2 กก.                                                                   |  |
|                 | นาหมก                  | DVD-C550/DVD-C550K : 1.5 กก.                                                         |  |
| ทั่วไป          | 20020                  | DVD-C500 :<br>360ນນ. (ຄ) X 207ນນ. (ຄ) X 42ນນ. (ສ)                                    |  |
|                 | 2014, 104              | DVD-C550/DVD-C550K :<br>430ນມ. (ຄ) X 207ນນ. (ລ) X 42ນມ. (ສ)                          |  |
|                 | ช่วงอุฌหถูมิขณะทำงาน   | +5°C ถึง +35°C                                                                       |  |
|                 | ช่วงดวามชื้นขณะทำงาน   | 10 % ถึง 75 %                                                                        |  |
| สัญญาณ ภาพออก   | คอมโผสิตวิดีโอ         | 1 แชนเนล : 1.0 Vp-p (โหลด 75 Ω)                                                      |  |
|                 | คอมโผเนนด์วิดีโอ       | Y : 1.0 Vp-p (โหลด 75 Ω)<br>Pr : 0.70 Vp-p (โหลด 75 Ω)<br>Pb : 0.70 Vp-p (โหลด 75 Ω) |  |
|                 | HDMI                   | 480p/576p. 720p. 1080i, 1080p                                                        |  |
|                 | ขั้วต่อเอาต์พุด        | RCA                                                                                  |  |
| ສັญญาณ ເສີຍงออก | ระดับเอาต์พุตสูงสุด    | 2Vrms                                                                                |  |
|                 | คามถี่การตอบสนอง       | 20 Hz ถึง 20 kHz                                                                     |  |
|                 | ເວາຕ໌້พຸດເສີຍงดิจิตอล  | ขั้วต่อโคแอกเชียล (S/PDIF)                                                           |  |
|                 | 5.1 แชนเนล (DVD-C550K) | F/L, F/R, R/L, R/R, CT, S/W                                                          |  |

# Memo

# Memo

**ติดต่อชัมซุงเว็บไซด์** ดิดด่อชัมซุงเว็บไซด์ หากมีคำแนะนำหรือข<sup>้</sup>อสงสัยเกี่ยวกับผลิดภัณฑ์ชัมซุง ดิดต่อสอบถามได้ที่ SAMSUNG customer care center

| Region        | Area              | Contact Center 🖀                                                                                  | Web Site                                             |
|---------------|-------------------|---------------------------------------------------------------------------------------------------|------------------------------------------------------|
|               | Canada            | 1-800-SAMSUNG (726-7864)                                                                          | www.samsung.com/ca                                   |
| North America | Mexico            | 01-800-SAMSUNG (726-7864)                                                                         | www.samsung.com/mx                                   |
|               | U.S.A             | 1-800-SAMSUNG (726-7864)                                                                          | www.samsung.com/us                                   |
|               | Argentine         | 0800-333-3733                                                                                     | www.samsung.com/ar                                   |
|               | Brazil            | 0800-124-421, 4004-0000                                                                           | www.samsung.com/br                                   |
|               | Chile             | 800-SAMSUNG (726-7864)                                                                            | www.samsung.com/cl                                   |
|               | Nicaragua         | 00-1800-5077267                                                                                   | www.samsung.com/latin                                |
|               | Honduras          | 800-7919267                                                                                       | www.samsung.com/latin                                |
|               | Costa Rica        | 0-800-507-7267                                                                                    | www.samsung.com/latin                                |
| Latin America | Ecuador           | 1-800-10-7267                                                                                     | www.samsung.com/latin                                |
|               | El Salvador       | 800-6225                                                                                          | www.samsung.com/latin                                |
|               | Guatemala         | 1-800-299-0013                                                                                    | www.samsung.com/latin                                |
|               | Jamaica           | 1-800-234-7267                                                                                    | www.samsung.com/latin                                |
|               | Panama            | 800-7267                                                                                          | www.samsung.com/latin                                |
|               | Puerto Bico       | 1-800-682-3180                                                                                    | www.samsung.com/latin                                |
|               | Rep Dominica      | 1-800-751-2676                                                                                    | www.samsung.com/latin                                |
|               | Trinidad & Tobago | 1-800-SAMSUNG (726-7864)                                                                          | www.samsung.com/latin                                |
|               | Venezuela         | 0-800-100-5303                                                                                    | www.samsung.com/latin                                |
|               | Colombia          | 01-8000112112                                                                                     | www.samsung.com.co                                   |
|               | Oolombia          | 01-0000112112                                                                                     | www.samaung.com/bc/Dutch)                            |
|               | Belgium           | 02 201 2418                                                                                       | www.samsung.com/be_fr (Erench)                       |
|               | Crook Bopublic    | 900 SAMSLING (900 705796)                                                                         | www.samoung.com/oz                                   |
|               | Depmork           | 9 CAMPLING (7067964)                                                                              | www.admsung.com/dk                                   |
|               | Cialcad           | 00 0007 545                                                                                       | www.samsung.com/uk                                   |
|               | Finland           | 30+6227 515                                                                                       | www.samsung.com/ti                                   |
|               | France            | 01 4863 0000                                                                                      | www.samsung.com/fr                                   |
|               | Germany           | 01805-SAMSUNG (726-7864 € 0,14/Min)                                                               | www.samsung.de                                       |
|               | Hungary           | 06-80-SAMSUNG (726-7864)                                                                          | www.samsung.com/hu                                   |
|               | Italia            | 800-SAMSUNG (726-7864)                                                                            | www.samsung.com/it                                   |
|               | Luxemburg         | 02 261 03 710                                                                                     | www.samsung.com/lu                                   |
| E             | Netherlands       | 0900-SAMSUNG (0900-7267864) (€ 0,10/Min)                                                          | www.samsung.com/nl                                   |
| Europe        | Norway            | 3-SAMSUNG (7267864)                                                                               | www.samsung.com/no                                   |
|               | Poland            | 0 801 1SAMSUNG (172678), 022-607-93-33                                                            | www.samsung.com/pl                                   |
|               | Portugal          | 80820-SAMSUNG (726-7864)                                                                          | www.samsung.com/pt                                   |
|               | Slovakia          | 0800-SAMSLING (726-7864)                                                                          | www.samsung.com/sk                                   |
|               | Snain             | 902-1-SAMSLING (902 172 678)                                                                      | www.samsung.com/es                                   |
|               | Sweden            | 0771 726 7864 (SAMSLING)                                                                          | www.samsung.com/se                                   |
|               | 11 K              | 0845 SAMSLING (7267864)                                                                           | www.sameung.com/uk                                   |
|               | Eiro              | 0919 717 100                                                                                      | www.samoung.com/uk                                   |
|               | Austria           | 0810 FAMELING (7267964 £ 0.07/min)                                                                | www.samsung.com/ne                                   |
|               | Austria           | 0810-3AW30NG (7207804, € 0.07/1111)                                                               | www.samsung.com/at                                   |
|               | Switzerland       | 0848-SAMSUNG (7267864, CHF 0.08/min)                                                              | www.samsung.com/ch<br>www.samsung.com/ch fr/ (French |
|               | Bussia            | 8-800-555-55-55                                                                                   | www.samsung.ru                                       |
|               | Kazakhstan        | 8-10-800-500-55-500                                                                               | www.samsung.com/kz_ru                                |
|               | Uzhekistan        | 8-10-800-500-55-500                                                                               | www.samsung.com/kz_ru                                |
|               | Kurauzetan        | 00-800-500-55-500                                                                                 | www.oumoung.comme_ru                                 |
|               | Tadiikietan       | 8-10-800-500-55-500                                                                               |                                                      |
| 010           | Illusias          | 0 000 500 0000                                                                                    | www.samsung.ua                                       |
| CIS           | Ukraine           | 8-800-502-0000                                                                                    | www.samsung.com/ua_ru                                |
|               | Belarus           | 810-800-500-55-500                                                                                |                                                      |
|               | Moldova           | 00-800-500-55-500                                                                                 |                                                      |
|               | Lithuania         | 8-800-77777                                                                                       | www.samsung.com/lt                                   |
|               | Latvia            | 8000-7267                                                                                         | www.samsung.com/lv                                   |
|               | Estonia           | 800-7267                                                                                          | www.samsung.com/ee                                   |
|               | Australia         | 1300 362 603                                                                                      | www.samsung.com/au                                   |
|               | New Zealand       | 0800 SAMSUNG (0800 726 786)                                                                       | www.samsung.com/nz                                   |
|               | China             | 400-810-5858 010-6475 1880                                                                        | www.samsung.com/cn                                   |
|               | Hong Kong         | 3698-4698                                                                                         | www.samsung.com/hk                                   |
|               | hong Kong         | 2020-0020 1000 110011 1000 2020 0020                                                              | www.samsung.com/hk_en/                               |
|               | Indonesia         | 0900-112-8888                                                                                     | www.samsung.com/in                                   |
| Asia Desifi   | muunesia          | 0000-112-0008                                                                                     | www.samsung.com/id                                   |
| ASIA PACITIC  | Japan             | 0120-327-327                                                                                      | www.samsung.com/jp                                   |
|               | Malaysia          | 1800-88-9999                                                                                      | www.samsung.com/my                                   |
|               | Philippines       | 1-800-3-SAMSUNG (726-7864), 1-800-3-SAMSUNG (726-7864),<br>1-800-8-SAMSUNG (726-7864), 02-5805777 | www.samsung.com/ph                                   |
|               | Singapore         | 1800-SAMSLING (726-7864)                                                                          | www.samsung.com/sg                                   |
|               | Thailand          | 1800-20-3232 02-680-3232                                                                          | www.eameuna.com/th                                   |
|               | Taiwaa            | 000-23-0202, 02-003-0202                                                                          | www.admsung.com/tu                                   |
|               | 100Wdf1           | 1 000 500 000                                                                                     | www.samsung.com/tw                                   |
|               | vieinam           | 1 000 000 000                                                                                     | www.samsung.com/vn                                   |
| Middle East & | Turkey            | 444 / / 11                                                                                        | www.samsung.com/tr                                   |
| Africa        | South Africa      | U00U-SANISUNG (/26-/864)                                                                          | www.samsung.com/za                                   |
|               | U.A.E             | 800-SAMSUNG (726-7864), 8000-4726                                                                 | www.samsung.com/ae                                   |

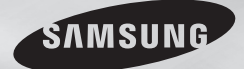

DVD-C500 DVD-C550 DVD-C550K

# **DVD Player** User Manual

# imagine the possibilities

Thank you for purchasing this Samsung product. To receive more complete service, please register your product at www.samsung.com/global/register

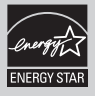

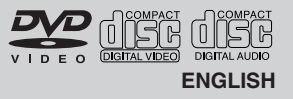

# Precautions

# 1. Setting up

- Refer to the identification label located on the rear of your player for its proper operating voltage.
- Install your player in a cabinet with adequate ventilation holes, (7~10cm). Do not block ventilation holes on any of the components for air circulation.
- Do not push the disc trav in by hand.
- Do not stack components.
- Be sure to turn all components off before moving the player.
- Before connecting other components to this player, be sure to turn them off.
- Be sure to remove the disc and turn off the player after use, especially if you are not going to use it for a long time.
- The mains plug is used as a disconnect device and shall stay readily operable at anv time.

# 2. For your safety

- This product utilizes a laser. Use of controls or adjustments or performance of procedures other than those specified herein may result in hazardous radiation exposure.
- Do not open covers and do not repair your self. Refer servicing to gualified personal.

### 3. Caution

- Your player is not intended for industrial use but for domestic purposes. Use of this product is for personal use only.
- Apparatus shall not be exposed to dripping or splashing and no objects filled with liquids, such as vases, shall be placed on the apparatus.
- Exterior influences such as lightning and static electricity can affect normal operation of this player. If this occurs, turn theplayer off and on again with the POWER button, or disconnect and then reconnect the AC power cord to the AC power outlet. The player will operate normally.
- When condensation forms inside the player due to sharp changes in tempera- ture,

the player may not operate correctly. If this occurs, leave the player at room temperature until the inside of the player becomes dry and operational.

### 4. Disc

- Do not clean disc using record-cleaning sprays, benzene, thinner, or other volatile solvents that may cause damage to the disc surface
- Do not touch the disc's bottom. Hold by the edges or by one edge and the hole in the center
- Wipe the dirt away gently; never wipe a cloth back and forth over the disc.

## 5. Environmental info

- The battery used in this product contains chemicals that are harmful to the environment.
- So, dispose the batteries in the propermanner, according to federal, state, and local regulations.

The product unit accomparied this user manual is licenced under certain intellectual property rights of certain third parties. This licence is limited to private non-commercial use by end-user consumers for licenced contents. No rights are granted for commercial use. The licence does not cover any product unit other than this product unit and the licence does not extend to any unlicenced product unit or pro-cess conforming to ISO/OUR 11172-3 or ISO/OUR 13818-3 used or sold in combination with this product unit. The licence only covers the use of this product unit to encode and/or decode audio files conforming to the ISO/OUR 11172-3 or ISO/OUR 13818-3. No rights are granted under this licence for product features or functions that do not conform to the ISO/OUR 11172-3 or ISO/ OUR 13818-3.

CAUTION: USE OF ANY CONTROLS ADJUSTMENTS, OR PROCEDURES OTHER THAN SPECIFIED HEREIN MAY RESULT IN HAZARDOUS RADIATION EXPOSURE

# Table of contens

| Precautions 2                          | Folder Selection                       |
|----------------------------------------|----------------------------------------|
| Setup                                  | MP3/WMA/CD Audio Playback 7            |
| General Features                       | MPEG4 Playback 8                       |
| Description                            | Playing Media Files using the USB HOST |
| Tour of the Remote Control             | feature (Only DVD-C550/DVD-C550K) 9    |
| Connections                            | CD Ripping (Only DVD-C550/DVD-C550K) 9 |
| Choosing a Connection 4                | Picture CD Playback 9                  |
| Basic Functions                        | Picture CD Playback for HD-JPEG 10     |
| Playing a Disc                         | Karaoke Functions                      |
| Using the Search and Skip Functions 5  | (Only DVD-C550K)                       |
| Using the Display Function 6           | Karaoke Functions 10                   |
| Using the Disc and Title Menu 6        | Changing Setup Menu                    |
| Repeat Play 6                          | Using the Setup Menu                   |
| Slow Play 6                            | Setting Up the Display Options 10      |
| Advanced Functions                     | Setting Up the Audio Options           |
| Adjusting the Aspect Ratio (EZ View) 6 | Setting Up the System Options 12       |
| Selecting the Audio Language 7         | Setting Up the Language Features 12    |
| Selecting the Subtitle Language 7      | Setting Up the Security Options 12     |
| Changing the Camera Angle 7            | Setting Up the General Options 13      |
| Using the Bookmark Function7           | Setting Up the Support Options 13      |
| Using the Zoom Function 7              | Reference                              |
| Clips Menu for MP3/WMA/JPEG/MPEG4/     | Troubleshooting 13                     |
| CD Audio                               | Specifications 14                      |

# Setu

# General Features

### Excellent Sound

Dolby Digital, a technology developed by Dolby Laboratories, provides crystal clear sound reproduction.

### Screen

Both regular and widescreen(16:9) pictures can be viewed.

# Slow Motion

### An important scene can be viewed in slow motion. 1080p Playback

This player upconverts regular DVDs for playback on 1080p TVs.

# Parental Control (DVD)

The parental control allows users to set the necessarv level to prohibit children from viewing harmful movies such as those with violence, adult subject matter, etc.

### Various On-Screen Menu Functions

You can select various languages (Audio/Subtitle) and screen angles while enjoying movies.

# **Progressive Scan**

Progressive scanning creates an improved picture

with double the scan lines of a conventional interlaced picture

### FZ VIEW (DVD)

Easy View enables picture adjustment to match vour TV's screen size (16:9 or 4:3).

### **Digital Photo Viewer (JPEG)**

You can view Digital Photos on your TV. Repeat

# You can repeat a song or movie simply by press-

ing the REPEAT button MP3/WMA

This unit can play discs contain MP3/WMA files. MPFG4

### This unit can play MPEG4 formats within an avi file. HDMI (High Definition Multimedia Interface)

HDMI reduces picture noise by allowing a puredigital video/audio signal path from the player to vour TV.

### CD Ripping (Only DVD-C550/ DVD-C550K)

This feature lets you to copy audio files from disc to USB device into MP3 format. (Only Audio CD (CD DA)).

### Note

- Discs which cannot be played with this player. DVD-BAM

• CDV

• CVD

- DVD-BOM
- CD-ROM
- CDI
- CDGs play audio only, not graphics.
- Ability to play back may depend on recording. conditions
- DVD-B +B
- CD-RW
- DVD+RW, -RW (V mode)
- The unit may not play certain CD-R, CD-RW and DVD-R due to the disc type or recording conditions.

# COPY PROTECTION

Many DVD discs are encoded with copy protection. Because of this, you should only connect your DVD player directly to your TV, not to a VCR. Connecting to a VCR results in a distorted picture from copy-protected DVD discs.

This product incorporates copyright protection technology that is protected by methods claims of certain U.S. patents and other intellectual property rights owned by Rovi Corporation and other rights owners. Use of this copyright protection technology must be auzthorized by Rovi Corporation, and is intended for home and other limited viewing uses only unless otherwise autho-rized by Rovi Corporation. Reverse engi-neering or disassembly is prohibited.

### PROGRESSIVE SCAN OUTPUTS (576p,720p,1080p)

"CONSUMERS SHOULD NOTE THAT NOT ALL HIGH DEFINITION TELEVISION SETS ARE FULLY COMPATIBLE WITH THIS PRODUCT AND MAY CAUSE ARTIFACTS TO BE DISPLAYED IN THE PICTURE. IN CASE OF 576, 720, 1080 PROGRESSIVE SCAN PICTURE PROBLEMS, IT IS RECOMMENDED THAT THE USER SWITCH THE CONNECTION TO THE 'STANDARD DEFINITION' OUTPUT. IF THERE ARE QUESTIONS REGARDING YOUR TV SET COMPATIBILITY WITH THIS MODEL 576p, 720p, 1080p DVD PLAYER. PLEASE CONTACT SAMSUNG'S CUSTOMER SERVICE CENTER."

# Description

# Front Panel Controls

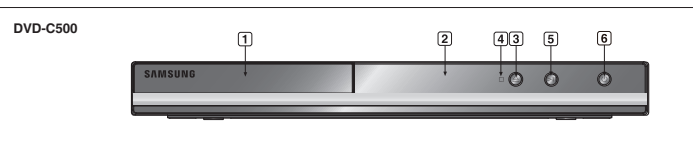

### Disc Markings **@**~**@** Play Region Number PAL broadcast system in U.K. PAL France, Germany, etc. DOLBY Dolby Digital disc TIGITAL STEREO Stereo disc DIGITAL Digital Audio disc SOUND **⊘dts** DTS disc MP3 disc

# **Region Number**

Both the DVD player and the discs are coded by region. These regional codes must match in order for the disc to play. If the codes do not match. the disc will not play.

The Region Number for this player is described on the rear panel of the player.

# **DivX** Certification

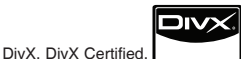

and associated logos are trademarks of DivXNetworks, Inc and are used under license. "DivX Certified to play DivX video, including

premium content."

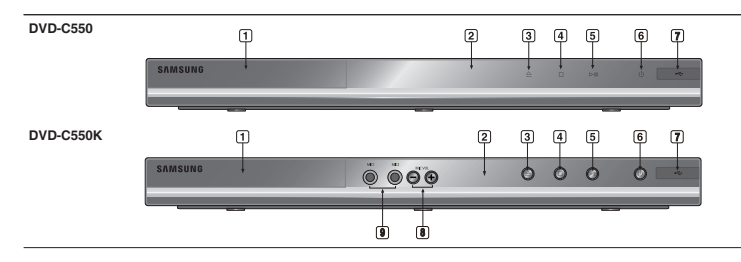

DVD-C550

TT (00)

ŐĨ

4 III

(**a** 

e

V

SAMSUNG

### DISC TRAY 1 Place the disc here

- DISPLAY 2. Operation indicators are displayed here. OPEN/CLOSE (A) 3.
- Press to open and close the disc tray. 4. STOP (
- Stops play.
- 5. PLAY/PAUSE (▶II) Play or pause the disc.
- 6. POWER ON/OFF ( 也) Turn on/off and the player is turned on/off.

### 7. USB HOST (Only DVD-C550/ DVD-C550K)

Connect digital still camera, MP3 player, memory stick. Card reader other removable storage devices.

MICROPHONE VOLUME 8. (Only DVD-C550K)

Use to adjust microphone volume level. Use the button by pressing it. Turn it to the left or right to control the volume.

9. MIC 1/2 (Only DVD-C550K) Connect Microphone for karaoke functions.

# Tour of the Remote Control

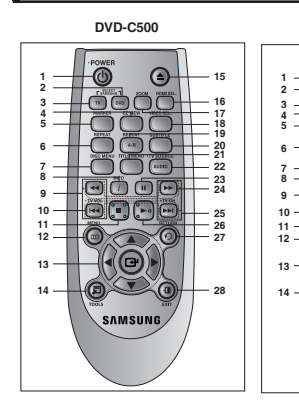

17

18

20 21

22

23

25

26

27

28

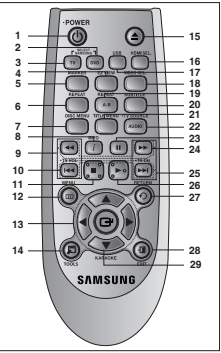

DVD-C550K

- 1. DVD POWER Button
- Turns the power on or off. **DVD Button** 2.
- Use to select the DVD player for operation. 3. TV Button
- Use to select a Samsung TV for operation. 4 EZ VIEW Button Lets you easily adjust the aspect ratio of a picture according to the screen size of your
- TV (16:9 or 4:3) 5. MARKER Button
- **REPEAT Button** 6 Allows you to repeat play a title, chapter,
- track or disc 7. **DISC MENU Button**
- Brings up the Disc menu. 8. INFO Button
- Used to displays playback info banner. 9 TV VOL (+, -) Buttons
- Controls volume 10. SKIP Buttons (₩/₩)
- Use to skip the title, chapter or track. 11. STOP Button (■)
- 12. MENU Button Brings up the DVD player's menu.
- ENTER/▲/▼.</>
   Buttons This button functions as a toggle switch.
- 14. TOOLS Button Displays the current disc mode. It also lets you access the Display function.
- OPEN/CLOSE (▲) Button To open and close the disc trav.
- 16. HDMI SEL. Button

# nections

# Choosing a Connection

The following shows examples of connections commonly used to connect the DVD player with a TV and other components.

# Before Connecting the DVD Player

- Always turn off the DVD player. TV, and other components before you connect or disconnect any cables. - Refer to the user's manual of the additional components you are connecting for more information on those particular components.

# A. Connecting to a TV (For Video)

- 1. Using video/audio cables, connect the VIDEO (vellow)/AUDIO (red and white) OUT terminals or 5.1CH (Front L-R) on the rear of the DVD player to the VIDEO (vellow)/AUDIO (red and white) IN terminals of TV.
- 2. Turn on the DVD player and TV.
- 3. Press the input selector on your TV remote control until the Video signal from the DVD player appears on the TV screen

### Note

# Noise may be generated if the audio cable is too close to the power cable.

- If you want to connect to an Amplifier, please refer to the Amplifier connection page.
- The number and position of terminals can vary depending on your TV set. Please refer to the user's manual of the TV.
- If there is one audio input terminal on the TV, connect it to the [AUDIO OUT][left] (white) terminal of the DVD player.
- If you press the VIDEO SEL, button when DVD Player is in stop mode or no disc is inserted, the Video Output mode changes in the following sequence: (I-SCAN → P-SCAN)

HDMI Output resolution setup.

- 17. USB Button (Only DVD-C550/ DVD-C550K) ZOOM Button (Only DVD-C500) Enlarge the DVD Picture.
- VIDEO SEL. Button 18. Changes video output mode.
- 19. REPEAT A-B Button Allows you to repeat play a chosen section (A-B) on a disc.
- 20. SUBTITLE Button
- 21. TITLE MENU Button Brings up the Title menu.
- 22. AUDIO/TV SOURCE Button Use this button to access various audio functions on a disc. Use this button to select an available TV source (mode TV).
- 23. PAUSE Button (II) Pauses disc play.
- SEARCH Buttons (◄/➡) Allows you to search forward/backward through a disc.
- 25. TV ČH (∧, ∨) Buttons Channel selection. 26. PLAY Button ())
- Begins disc play. 27. RĚTURN Button
- Returns to a previous menu. 28 EXIT Button
- Exits the on-screen menu. 29 KARAOKE (▼) Button (Only DVD-C550K)

- B. Connection to a TV (Interlace/Progressive)
- 1. Using component video cables, connect the COMPONENT VIDEO OUT terminal on the rear of the DVD player to the COMPONENT IN terminal of TV.
- 2. Using the audio cables, connect the AUDIO (red and white) OUT terminals or 5.1CH (Front L-R) on the rear of the DVD player to the AUDIO (red and white) IN terminals of TV. Turn on the DVD player and TV.
- Press the input selector on your TV remote control until the Component signal from the DVD player appears on the TV screen.
- 4. Set the Video Output to I-SCAN/P-SCAN in the Display Setup menu. You can use the VIDEO SEL button to change the Video Output mode.

### Note

### - What is "Progressive Scan"?

Progressive scan has twice as many scanning lines as the interlace output method has. Progressive scanning method can provide better and clearer picture quality.

### C. Connecting to a TV with DVI/HDMI Jack

- 1. Using the HDMI-DVI/HDMI-HDMI cable , connect the HDMI OUT ter-minal on the rear of the DVD player to the DVI/HDMI IN terminal of your TV.
- 2. Using the audio cables, connect the AUDIO (red and white) OUT terminals or 5.1CH (Front L-R) on the rear of the DVD player to the AUDIO (red and white) IN terminals of your TV. Turn on the DVD player and TV.
- 3. Press the input selector on your TV remote control until the DVI/HDMI signal from the DVD player appears. on your TV screen.

# HDMI VIDEO Specifications

When you press the HDMI SEL. button, 480p, 576p, 720p, 1080p, 1080i are selected in order. The first press of the HDMI SEL, button brings up the current resolution.

- The second press allows you to change the HDMI output resolution.
- Depending on your TV, certain HDMI output resolutions may not work.
- Please refer to the user's manual of your TV
- If HDMI or HDMI-DVI cable is plugged into TV, the DVD player's output is set to HDMI/DVI within 10 seconds.
- If you set the HDMI output resolution 720p,1080p or 1080i, HDMI output provides better picture quality.
- If you connect an HDMI cable between Samsung TV and this DVD player, you can operate this DVD player using your TV remote control. This is only available with Samsung TVs that support Anvnet+(HDMI-CEC).
- If your TV has an Annet+ logo, then it will Anynet+ Supports the Anynet+ Function.

### HDMI (High Definition Multimedia Interface)

HDMI is an interface to enable the digital transmission of video and audio data with just a single connector.Using HDMI. the DVD player transmits a digital video and audio signal and displays a vivid picture on a TVhaving an HDMI input jack.

### HDMI connection description HDMI connector

- Both uncompressed video data and digital audio data (LPCM or Bit Stream data).- Though the player uses a HDMI cable, the player outputs only a pure digital signal to the TV.
- If TV does not support HDCP (High-bandwidth Digital content protection), snow noise appears on the screen.

### Why does Samsung use HDMI?

Analog TVs require an analog video/audio signal, However, when plaving a DVD, the data transmitted to a TV is digital. Therefore either a digital-to-analog converter (in the DVD player) or an analog-to-digital converter (in the TV) is required. During this conver-sion, the picture guality is degraded due to noise and signal loss. DVI technology is superior because it requires no D/A conversion and is a pure digital sig-nal from the player to your TV.

# What is the HDCP?

HDCP (High-bandwidth Digital Content Protection) is a system for protecting DVD content outputted via DVI from being copied. It provides a secure digital link between a video source (PC, DVD. etc) and a display device (TV, projector, etc). Content is encrypted at the source device to prevent unauthorized.

4

- Use to begin Karaoke functions.

- D. Connection to an Audio System (2 Channel Amplifier, Dolby Digital, MPEG2 or DTS Amplifier)
- Using the audio cables, connect the AUDIO (red and white) OUT terminals or 5.1CH (Front L-R) on the rear of the DVD player to the AUDIO (red and white) IN terminals of the Amplifier. If using a coaxial cable, connect the DIGITAL AUDIO OUT (COAXIAL) terminal on the rear of the DVD player to the DIGITAL AUDIO IN (COAXIAL) terminal of the Amplifier.
- Using the video signal cable(s), connect the VIDEO, COMPONENT or HDMI OUT terminals on the rear of the DVD player to the VIDEO, COMPONENT or DVI IN terminals of your TV
- 3. Turn on the DVD player, TV, and Amplifier.
- Press the input select button of the Amplifier to select external input in order to hear sound from the DVD player. Refer to your Amplifier's user manual to set the Amplifier's audio input.

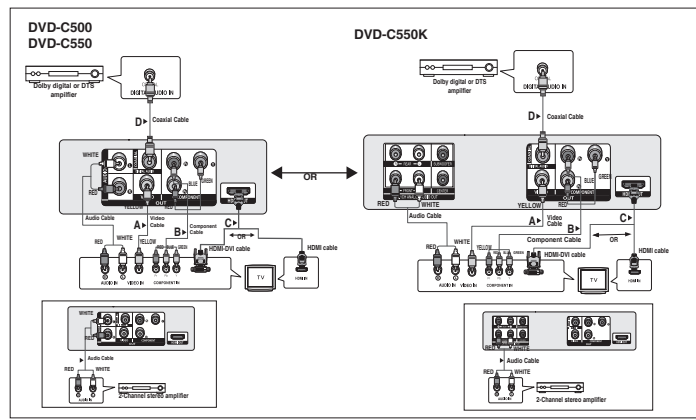

# E. Connection to a 5.1CH Analog Amplifier (Only DVD-C550K)

- If using audio cables for 5.1 CH Analog Amplifier connect the 5.1CH ANALOG AUDIO OUT terminals on the rear of the DVD player to the 5.1CH ANALOG AUDIO IN terminals of the 5.1CH Analog Amplifier.
- Using the video signal cable(s), connect the VIDEO, COMPONENT or HDMI OUT terminals on the rear of the DVD player to the VIDEO, COMPONENT or DVI IN terminals of your TV
- 3. Turn on the DVD player, TV, and Amplifier.
- Press the input select button of the Amplifier to select external input in order to hear sound from the DVD player. Refer to your Amplifier's user manual to set the Amplifier's audio input.

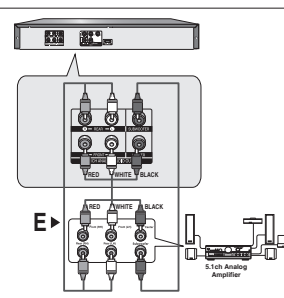

# Basic functions

# Playing a Disc

# Before Play

- Turn on your TV and set it to the correct Video Input by pressing TV/VIDEO button on the TV remote control.
- If you connected an external Audio System, turn on your Audio System and set it to the correct Audio Input.

After plugging in the player, the first time you press the DVD POWER button, this screen comes up: If you want to select a language, press the  $\blacktriangle/\Psi$  button, and then press the ENTER button. (This screen will only appear when you plug in the player for the first time.) If the language for the startup screen is not set, the set-tings may change whenever you turn the power on or off. Therefore, make sure that you select the language you want to use. Once you select a menu language, you can change it by pressing the  $\blacksquare/\vdash$  II button on the front panel of the unit for more than 5 seconds with no disc in the unit. Then the SELECT MENU LANGUAGE window appears again where you can reset your preferred language.

# Using the Search and Skip Functions

During play, you can search quickly through a chapter or track, and use the skip function to jump to the next selection.

# Searching through a Chapter or Track

During play, press the SEARCH (◄< or ►►) button on the remote control for more than 1 second.

| DVD | 2X, 4X, 8X, 16X, 32X |
|-----|----------------------|
| CD  | 2X, 4X, 8X, 16X, 32X |
| VCD | 4X, 8X               |

# / Note

- The speed marked in this function may be different from the actual playback speed.
- No sound is hearing during search mode (Except CD).

# Skipping Tracks

During play, press the SKIP (I◄◀ or ►►I) button.

- When playing a DVD, if you press the SKIP (>> I) button, it moves to the next chapter. If you press
  the SKIP (I<<) button, it moves to the beginning of the chapter. One more press makes it move to the
  beginning of the previous chapter.</li>
- When playing a VCD, if you press the SKIP (▶) button, it moves to the next track. If you press the SKIP (I◄) button, it moves to the beginning of the track. One more press makes it move to the beginning of the previous track.
- If a track exceeds 15 minutes when playing a VCD and you press the ▶>I button, it moves forward 5
  minutes. If you press the I◄◀ button, it moves to the beginning of the track. One more press makes it
  move to the beginning of the previous track.

# Using the Display Function

### When Plaving a DVD/VCD/MPEG4

- 1. During play, press the TOOLS button on the remote control.
- 2. Press the ▲/▼ buttons to select the desired item.
- 3. Press the </ > buttons to make the desired setup.
- 3. To make the screen disappear, press the TOOLS button again.

### The functions when using the Display function are listed in the table below.

| T  | To access the desired title when there is more than one in the disc. For example, if there is more than one movie on a DVD, each movie will be identified.                                                         |
|----|----------------------------------------------------------------------------------------------------|
|    | Most DVD discs are recorded in chapters so that you can quickly find a specific passage.                                                                                                    |
|    | Allows playback of the film from a desired time. You must enter the starting time as a reference. The time search function does not operate on some disc.                                                          |
|    | Refers to the language of the film soundtrack. In the example, the soundtrack is played in<br>English 5.1CH. A DVD disc can have up to eight different soundtracks.                                                |
|    | Refers to the subtitle languages available in the disc. You will be able to choose the subtitle languag-<br>es or, if you prefer, turn them off from the screen. A DVD disc can have up to 32 different subtitles. |
| EZ | User will be able to choose EZ-View type.                                                                                                    |
| Q  | Press enter to activate the Zoom function.                                                                                                    |
|    | To access the desired Angle function.<br>Some DVD disc are have more than one recorded angle.                                                                                                    |

# Using the Disc and Title Menu

During the playback of a DVD disc, press the DISC MENU/TITLE MENU button on the remote control.

## Note

- Depending on a disc, the Disc Menu/Title Menu may not work.
- You can also use the Disc Menu, using the DISC MENU button on the remote control
- Title Menu will only be displayed if there are at least two titles in the disc.

# Repeat Play

Repeat the current track, chapter, title, a chosen section (A-B), or all of the disc.

# When playing a DVD/VCD

- 1. Press the **REPEAT** button on the remote control. Repeat screen appears.
- 2. Press the **REPEAT** or ▲/▼ button to change playback mode. DVD repeats play by chapter or title - Chapter : repeats the chapter that is playing.
  - Title : repeats the title that is plaving.
  - Off.

# Using the A-B Repeat function

- 1 Press the **REPEAT A-R** button on the remote control
- 2. Press the **REPEAT A-B** button at the point where you want repeat play to start (A).
- 3. Press the **REPEAT A-B** button at the point where you want the repeat play to stop (B).
- 3. To return to normal play, press the REPEAT A-B button until the display shows Repeat : Off.

# Note

- A-B REPEAT allows you to set point (B) directly after point (A) has been set.
- Depending on a disc, the Repeat function may not work.

# Slow Plav

This feature allows you slowly to repeat scenes con-taining sports, dancing, musical instruments being played etc., so you can study them more closely.

# When playing a DVD

- 1. During play, press the PAUSE (III) button.
- 2. Press the SEARCH (<</>>>) button to choose the play speed between 1/2, 1/4, 1/8 and 1/16 of normal during PAUSE mode.

# Advanced functions

# Adjusting the Aspect Ratio (EZ View)

# To play back using aspect ratio (DVD)

- 1. During play, press the EZ VIEW button on the remote control.
- 2. Press the EZ VIEW or ▲/▼ buttons to select the screen size. Each time you press the EZ VIEW or ▲/▼ buttons, the screen size changes. For graphics of the screen sizes and lists of the sequences in which the sizes change, see the next column.
- 3. Press the EXIT button to exit EZ View.

| f you are using a 16:9 TV   | If you are using a 4:3 TV   |  |
|-----------------------------|-----------------------------|--|
| For 16:9 aspect ratio discs | For 16:9 aspect ratio discs |  |
| WIDE SCREEN                 | - 4:3 Letter Box            |  |
| SCREEN FIT                  | - 4:3 Pan Scan              |  |
| ZOOM FIT                    | - SCREEN FIT                |  |
| For 4:3 aspect ratio discs  | - ZOOM FIT                  |  |
| Normal Wide                 | For 4:3 aspect ratio discs  |  |
| SCREEN FIT                  | - Normal Screen             |  |
| ZOOM FIT                    | - SCREEN FIT                |  |
| Vertical Fit                | - ZOOM FIT                  |  |
| Note                        |                             |  |

This function may behave differently depending on the type of disc.

6

# Selecting the Audio Language

You can select a desired audio language quickly and easily with the AUDIO button.

### Using the AUDIO button (DVD/VCD/MPEG4)

- During play, Press the AUDIO button. Change the audio language by pressing the AUDIO or ▲/▼ button.
   The audio languages are represented by abbreviations.
- 2. To remove the AUDIO icon, press the EXIT button.

### Note

- This function depends on audio languages are encoded on the disc and may not work.
- A DVD disc can contain up to 8 audio languages.

# Selecting the Subtitle Language

You can select a desired subtitle quickly and easily with the SUBTITLE button.

# Using the SUBTITLE button (DVD/MPEG4)

- 1. During play, Press the SUBTITLE button.
- Press the SUBTITLE or ▲/▼ button to change the language. Each time you press the SUBTITLE or ▲/▼ button, the language changes.
- 3. To remove the SUBTITLE icon, press the EXIT button.

# Note

- The subtitle languages are represented by abbreviations.
- You have to change the desired subtitle in the Disc Menu, according to discs. Press the DISC MENU button
- This function depends on what subtitles are encoded on the disc and may not work on all DVDs.
- A DVD disc can contain up to 32 subtitle languages.

# Changing the Camera Angle

When a DVD contains multiple angles of a particular scene, you can use the ANGLE function.

# Using the ANGLE function (DVD)

If the disc contains multiple angles, the ANGLE appears on the screen.

- 1. During play, press the TOOLS button on the remote control.
- Press the ▲/▼ buttons to select in the angle screen is displayed, press the ◄/► buttons on the remote control to select the desired angle option.

# Using the Bookmark Function

This feature lets you bookmark sections of a DVD or VCD (Menu Off mode) so you can quickly find them at a later time.

# Using the Bookmark Function (DVD/VCD)

- 1. During play, press the MARKER button on the remote control.
- When you reach the scene you want to mark, press the ◄/► or ▲/▼ buttons, and then press MARKER button. Up to 12 scenes may be marked at a time.

# Note

- Depending on a disc, the Bookmark function may not work.

# **Recalling a Marked Scene**

- 1. During play, press the MARKER button on the remote control.
- 2. Press the ◄/► or ▲/▼ buttons to select a marked scene.
- 3. Press the PLAY (►) button to skip to the marked scene.

# Clearing a Bookmark

- 1. During play, press the MARKER button on the remote control.
- Press the 
   or ▲/▼ buttons to select the bookmark number you want to delete.
- 3. Press the ENTER button to delete a bookmark number.

# Using the Zoom Function

# Using the Zoom Function (DVD/VCD)

- 1. During play or pause mode, press the TOOLS or ZOOM button on the remote control.
- 2. Press the ▲/▼ buttons to select 🔍 icon, then press the ENTER button to zoom in X1,X2,X3,X4.

# Clips Menu for MP3/WMA/JPEG/MPEG4/CD Audio

CD Audio or discs with MP3/WMA/JPEG/MPEG4 contain individual songs and/or pictures that can be organized into folders as shown below. They are similar to how you

use your computer to put files into different folders.

To go access these folders and the files in them, follow these steps :

- 1. Open the disc tray. Place the disc on the tray.
- Close the tray. The tray closes and the Parent Folder Menu screen appears (top screen image.) Parent folders contain all the Peer folders that have the same kind of content: music, video, photos, etc.

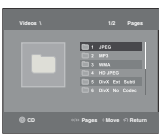

3. Press the ◄/► buttons to select the Parent folder of your choice, and then press the ENTER. A screen displaying the Peer folders appears. The Peer folders contain all the folders with the same kind of content (video, music, photos, etc.) that are in the Parent folder.

# Folder Selection

The folder can be selected both in Stop or Play mode.

- To select the Parent Folder
   Press the RETURN button to go to parent folder, or press the ▲/▼ buttons to select ".." and press ENTER to go to the parent folder.
- To select the Peer Folder
   Press the ▲/▼ buttons to select the desired folder, then press ENTER.
- To select the Sub-Folder Press the ▲/▼ buttons to select the desired folder, then press ENTER.

# MP3/WMA/CD Audio Playback

- 1. Open the disc tray. Place the disc on the tray. Close the tray.
- Press the <//>
   >> buttons to select a Music Menu then press ENTER. Press the ▲/♥ buttons to select a song file then press the ENTER. Press the ▲/♥ buttons to begin playback of the song file then press ENTER.

### Repeat/Random playback

Press the **REPEAT** button to change the playback mode. There are four modes, such as **Off. Track**. Folder and Random.

- Off (==): Normal Playback
- Track (()): Repeats the current song file.
- Folder (Im): Repeats the song files which have the same extension in the current folder.
- Random (===): Song files which have the same extension will be played in random order.

To resume normal play, press the REPEAT button until the Repeat : Off.

### CD-R MP3/WMA file

### When you record MP3 or WMA files on CD-R, please refer to the following.

- Your MP3 or WMA files should be ISO 9660 or JOLIET format. ISO 9660 format and Joliet MP3 or WMA files are compatible with Microsoft's DOS and Windows, and with Apple's Mac. This format is the most widely used.
- When naming your MP3 or WMA files, do not exceed 8 characters, and enter ".mp3, .wma" as the file extension. General name format : Title.mp3, or Title.wma, When composing your title, make sure that you use 8 characters or less, have no spaces in the name, and avoid the use of special characters including: (.,/,\,=,+).
- Use a decompression transfer rate of at least 128 Kbps when recording MP3 files. Sound guality with MP3 files basically depends on the rate of compression/decompression you choose. Getting CD audio sound requires an analog/digital sampling rate, that is conversion to MP3 format, of at least 128 Kbps and up to 160 Kbps. However, choosing higher rates, like 192 Kbps or more, only rarely give better sound quality. Conversely, files with decompression rates below 128 Kbps will not be played properly.
- Use a decompression transfer rate of at least 64Kbps when recording WMA files. Sound quality with WMA files basically depends on the rate of compression/decompression you choose. Getting CD audio sound requires an analog/digital sampling rate, that is conversion to WMA format, of at least 64Kbps and up to 192Kbps, Conversely, files with decompression rates below 64Kbps or over 192Kbps will not be played properly. Sampling rate that can be supported for WMA files is > 30Khz.
- Do not try recording copyright protected MP3 files.

Certain "secured" files are encrypted and code protected to prevent illegal copying. These files are of the following types: Windows Media™ (registered trade mark of Microsoft Inc) and SDMI™ (registered trade mark of The SDMI Foundation). You cannot copy such files.

- Important:

The above recommendations cannot be taken as a guarantee that the DVD player will play MP3 recordings, or as an assurance of sound quality. You should note that certain technologies and methods for MP3 file recording on CD-Rs prevent optimal playback of these files on your DVD player (degraded sound guality and in some cases, inability of the player to read the files).

- This unit can play a maximum of 500 files and 500 folders per disc.

# MPEG4 Playback

# MPEG4 Play Function

AVI files are used to contain the audio and video data. Only AVI format files with the ".avi" extensions can be played.

- 1. Open the disc tray. Place the disc on the tray. Close the tray.
- 2. Press the </ >
   → buttons to select a Videos Menu , then press the ENTER. Press the ▲/▼ to select an avi file (DivX/XviD) then press the ENTER. Press the ▲/▼ and then press the ENTER button.

### Repeat and Repeat A-B playback

- 1. Press the **REPEAT** button, then press **REPEAT** or ▲/▼ buttons to change playback mode. There are 3 modes, such as Off, Folder and Title,
  - Folder : repeats the AVI files which have the same extension in the current folder.
  - Title : repeats the title that is plaving.
  - Off : No Repeat mode.
- 2. Press the **REPEAT A-B** button on the remote control.
- 3. Press the REPEAT A-B button to set the point where you want repeat play to start (A).
- 4. Press the REPEAT A-B button again at the point where you want the repeat play to stop (B).
- To return to normal play, press the REPEAT A-B button until the display shows Repeat : Off.

# Note

- A-B REPEAT allow you to set point (B) directly after point (A) has been set.

### MPEG4 Function Description

| Function             | Description                                                                                                    |  |
|----------------------|----------------------------------------------------------------------------------------------------|--|
| Skip<br>(I◀◀ or ►►I) | During play, press the I◄◀ or ►►I button, it moves to next or previous track.                                                                                             |  |
| Search<br>(◀◀ or ►►) | During play, press the SEARCH (◄ or ►►) button and press again to search at a faster speed. Allows you to search at a faster speed in an AVI file. (2X, 4X, 8X, 16X, 32X) |  |
| Slow Motion Play     | Allows you to search at a slower speed in an AVI file. (1/2, 1/4, 1/8, 1/16)                                                                                              |  |
| ZOOM                 | X1/X2/X3/X4/Normal in order                                                                                                    |  |

- These functions may not work depending on MPEG4 file.

### CD-R AVI fileThis

unit can play the following video compression formats within the AVI file format:

- DivX 3 11 contents
- DivX 4 contents (Based on MPEG-4 Simple Profile)
- DivX 5 contents (MPEG-4 simple profile plus addi tional features such as bi-directional frames. Qpel and GMC are also supported.)
- XviD MPEG-4 compliant Contents.

# DVD-RW & DVD+R

Format that support for DivX file :

- Basic DivX format DivX3.11 / 4.12/ 5.x
- Xvid (MPEG-4 compliant video codec) and DivX Pro
- File format : \*.avi. \*.div. \*.divx.

This unit supports all resolutions up to maximum below

720 x 480 @30fps 720 x 576 @25fps: Maximum bitrate : 4Mbps Possible warning messages that may appear when trying to play DivX/AVI files are :

- 1. No Authorization
  - File with bad registration code.
- Unsupported Codec

- Files with certain Codec Types, Versions (ex. MP4, AFS and other proprietary codecs) are not suppoerted by this player.

- 3. Unsupported Resolution
  - Files containing resolutions higher than the player's specification are not supported.

### Note

- · The resolution that can be supported by DVD-C500/C550/C550K model up to 720 x 480 @30 frames/ 720 x 576 @25 frames.
- This unit supports CD-B/BW written in MPEG4 in accordance with the "ISO9660 format"

8

DivX5

# Playing Media Files Using the USB Host feature (Only DVD-C550/DVD-C550K)

You can enjoy the media files such as pictures, movies andtunes saved in an MP3 player, USB memory or digital camera in high audio by connecting the storage device to the USB port of the DVD Player.

### Using the USB HOST feature

- 1. Connect the USB device to the USB port on the front of the unit.
- 2. The USB Menu screen appears. Press the ◄/► button to select Menu, then press ENTER.
- 3. Press the ▲/▼ buttons to select a file in the USB device. Press ENTER to Open the file.

### Note

- Each time the USB button on the remote control is pressed, a frame of the USB device selection will appear.
   "USB" appears on the display screen.
- Depends on the file size and clip duration, loading time on USB may take longer than using CD or DVD media.
- USB MENU screen appears on the TV screen and the saved file is played.
- . If there is a Disc in the unit, pressing the DVD button will make the player exit the USB menu and load the disc.

### Safe USB Removal

- 1. Press the DVD button to return to disc mode or the main screen.
- 2. Press the STOP (■) button
- 3. Remove the USB cable.

# Skip Forward/Back

During playback, press the (I◄◄/►►I) button.

- When there is more than one file, when you press the ▶>I button, the next file is selected.
- When there is more than one file, when you press the I

# Fast playback

- To play back the disc at a faster speed, press (<</br>
- Each time you press either button, the playback speed will change as follows: 2X → 4X → 8X → 16X → 32X.

# **Compatible Devices**

- USB devices that support USB Mass Storage v1.0.(USB devices that operate as a removable disk in Windows (2000 or later) without additional driver installation.)
- 2. MP3 Player: Flash type MP3 player.
- 3. Digital camera: Cameras that support USB Mass Storage v1.0.
- · Cameras that operate as a removable disk in Windows (2000 or later) without additional driver installation.
- 4. USB Flash Drive: Devices that support USB2.0 or USB1.1.
- · You may experience a difference in playback quality when you connect a USB1.1 device.
- 5. USB card Reader: One slot USB card reader and Multi slot USB card reader
- Depending on the manufacturer. the USB card reader may not be supported.
- If you install multiple memory devices into a multi card reader, you may experience problems.
- 6. If you use a USB extension cable, the USB device might not be recognized.
- · CBI (Control/Bulk/Interrupt) is not supported.
- Digital Cameras that use PTP protocol or require additional program installation when connected to a PC are not supported.
- A device using NTFS file system is not supported. (Only FAT 16/32 (File Allocation Table 16/32) file system is supported.)
- Some MP3 players, when connected to this product, may not operate depending on the sector size of their file system.
- The USB HOST function is not supported if a product that transfers media files by its manufacturer-specific
  program is connected.
- · Does not operate with Janus enabled MTP(Media Transfer Protocol) devices.
- · The USB host function of this product does not support all USB devices.

# CD Ripping (Only DVD-C550/DVD-C550K)

This feature allows you to copy audio files from a disc to a USB device in MP3 format.

Open the dics tray. Place the Audio CD(CD DA) disc on the tray, and close the tray. Connect the USB device to the USB port on the front of the unit. Press the DVD button.

- 1. Press the TOOLS button to display the Ripping screen.
- 2. Press the ▲/▼ buttons, then press the ENTER button to select files for ripping.
  - To deselect files, press ENTER button again.
- 3. Press the ◄ and ▼ button to select START, then press the ENTER button begin ripping.
  - The Ripping menu contain the following buttons :
  - Mode (Fast/Normal)
  - Bitrate, press ENTER to change : 128kbps → 192kbps → 128kbps ...
  - Standard : 128kbps
  - Better Quality : 192kbps
  - Device selection, press ENTER to change between partitions on the USB device (max 4).
  - Select Unselect, press ENTER to change from Select all (files) or Select none.

### Note

- To cancel copying in progress, press the ENTER button.
- To return to CDDA screen, press the TOOLS button again.
- When the CD ripping being processed the player will automatic in play mode.
- Ripping process is 2.6 times of normal speed.
- Only the Audio CD(CD DA) dics can be ripping.
- The USB button does not work while you're in the Ripping menu.
- CD ripping function may not supported for some MP3 players device.

# Picture CD Playback

### 1. Select the desired folder.

2. Press the ▲/▼ buttons to select a Picture file in the clips menu and then press the ENTER button.

# Note

- Press the STOP button to return to the clips menu.
- When playing a Kodak Picture CD, the unit displays the Photo directly, not the clips menu.

### Rotation

- Press the TOOLS button to select Rotate, and then press the ENTER button.
- Each time the </b buttons are pressed, the picture rotates 90 degrees clockwise.
- Each time the **A** button is pressed, the picture will reverse to the upside down to show a mirror image.
- Each time the ▼ button is pressed, the picture will reverse to the right side to show a mirror image.

### Zoom

- Press the TOOLS button to select Zoom, and then press the ENTER button.
- Each time ENTER button is pressed, the picture is enlarged. Zoom mode : X1-X2-X3-X4-X1.

# Slide Show

- When you press the PLAY at JPEG file, it will go tofull screen mode and automatically slide show.

### Note

- Depending on a file size, the amount of time between each picture may be different from the manual.
- If you don't press any button, the slide show will start automatically in about 10 seconds by default.

# Picture CD Playback for HD-JPEG

Must connect to HDMI. Resolution should be 720p/1080i/ 1080p, and HD-JPEG should be in HD mode.

### 1. Select the desired folder.

- 2. Press the ▲/▼ buttons to select a Picture file in the clip menu and then press the ENTER button.
  - Press the STOP (I) button to return to the clips menu.

. When playing a Kodak Picture CD, the unit displays the Photo directly, not the clips menu.

Rotation

Press the **TOOLS** button to select Rotate, and then press the **ENTER** button. Press the **◄/►** button to rotate the screen 90 degrees to the left/right.

### Skip Picture

Press the I << or >> I button to select previous or next picture.

· Slide Show

Press the PLAY (►) button to start SLIDE function. Press the PAUSE (III) button to stop SLIDE function.

### Note

- Depending on a file size, the amount of time between each picture may be different from the set interval time.
- The image may be displayed at a smaller size depending on the picture size when displaying images in HD-JPEG mode.
- It is recommended to set the "BD Wise" to "Off" In case of playback JPEG image file bigger than 720 X 480 pixel size.

### **MP3-JPEG Playback**

You can play JPEG using music as a backgound.

- Press the ▲/▼ buttons to select an MP3 file in the clips menu and then press the ENTER button. To return to the menu screen, Press the RETURN or MENU buttons.
- 2. Press the </>> buttons to select Photos Menu, and then press the ENTER button.
- Press the ▲/▼ buttons to select a JPEG file in the clips menu and then press the ENTER button. Music will play from the beginning
- 3. Press Stop button when you want to stop the playback.

### Note

MP3 and JPEG files have to be on the same disc.

# CD-R JPEG Disc

- Only files with the ".jpg" and ".JPG" extensions can be played.
- If the disc is not closed, it will take longer to start playing and not all of the recorded files may be played.
- Only CD-R discs with JPEG files in ISO 9660 or Joliet format can be played.
- The name of the JPEG file may not be longer than 8 characters and should contain no blank spaces or special characters (. / = +).
- Only a consecutively written multi-session disc can be played. If there is a blank segment in the multi-session disc, the disc can be played only up to the blank segment.
- A maximum of 500 images can be stored on a single CD.
- Kodak Picture CDs are recommended.
- When playing a Kodak Picture CD, only the JPEG files in the pictures folder can be played.
- Kodak Picture CD: The JPEG files in the pictures folder can be played automatically.
- Konica Picture CD: If you want to see the Picture, select the JPEG files in the clips menu.
- Fuji Picture CD: If you want to see the Picture, select the JPEG files in the clips menu.
- QSS Picture CD: The unit may not play QSS Picture CD.
- If the number of files in 1 Disc is over 500, only 500 JPEG files can be played.
- If the number of folders in 1 Disc is over 500, only JPEG files in 500 folders can be played.

# Karaoke functions (Only DVD-C550K)

# Karaoke Functions

# **Operation Sequence**

- 1. Connect the Mixed Audio Out terminals with the TV or Amplifier.
- 2. Connect Mic into Mic jack. When a MIC is connected, the karaoke functions can be used.

# Mic Volume and Key Control

- 1. Playback the Karaoke Disc containing the wanted songs.
  - Press the KARAOKE (▼) button, and then press ▲/▼ to select VOL or KEY.
- 2. Press the </ > buttons to change the desired item.

# Note

- If you hear feedback(squealing or howling) while using the karaoke feature, move the microphone away from the speakers or turn down the microphone volume or the speaker volume.
- When playing MP3, WMA, DTS and LPCM disc, the karaoke functions will not operate.
- When the MIC is connected, Digital Out does not work.
- The MIC sound outputs only from Analog Audio Out.
- If MIC is connected to the MIC jack on the front panel, 5.1CH audio will be changed in to 2 CH audio automatically, this condition can't be change unless the MIC is plugged out.

# <u>Changing setup menu</u>

# Using the Setup Menu

The Setup menu lets you customize your DVD player by allowing you to select various language preferences, set up a parental level, even adjust the player to the type of television screen you have.

- With the unit in Stop mode, press the MENU button on the remote control. Press the ◄/► buttons to select SETTINGS, then press the ENTER button.
- 2. Press the ▲/▼ buttons to select a Setup Menu, then press the ► or ENTER to bring up the sub-menu.
- 3. Press the  $\blacktriangle/\lor$  buttons to select a sub-menu option, then press the  $\blacktriangleright$  or ENTER.
- 4. To make the setup screen disappear after setting up, press the RETURN button.

# Setting Up the Display Options

Display options enable you to set various video functions of the player.

- With the unit in Stop mode, press the MENU button. Press the ◄/► buttons to select SETTINGS, then press the ENTER button.
- 2. Press the ▲/▼ buttons to select DISPLAY, then press the ► or ENTER button.
- 3. Press the ▲/▼ buttons to select the desired item, then press the ► or ENTER button.

## Setting Up the BD Wise

When the player is connected to a SAMSUNG TV which supports "BD Wise", you can enjoy optimized Picture Quality by setting the "BD Wise" function as "On".

- 1. With the unit in Stop mode, press the MENU button. Press the ◄/► buttons to select SETTINGS, then press the ENTER button.
- 2. Press the ▲/▼ buttons to select DISPLAY, then press the ► or ENTER button.
- Press the ▲/▼ buttons to select BD WISE, then press the ▶ or ENTER button. Press the ▲/▼ buttons to select ON/OFF, then press the ENTER button.

### Note

- · This option can be changed only when TV support BD Wise.
- Consult your TV User's Manual to find out if your TV supports Progressive Scan. If Progressive Scan is supported, follow the TV User's Manual regarding Progressive Scan settings in the TV's menu system.
- · If Video Output is set incorrectly, the screen may be blocked.
- The resolutions available for HDMI output depend on the connected TV or projector. For details, see the user's manual of your TV or projector.
- When the resolution is changed during playback, it may take a few seconds for a normal image to appear.
- If you set the HDMI output resolution 720p,1080p or 1080i, HDMI output provides better picture quality.
- It is recommended to set the "BD Wise" to "Off" In case of playback JPEG image file bigger than 720 X 480 pixel size.

# Setting Up the Audio Options

Audio Options allows you to setup the audio device and sound status settings depending on the audio system in use.

- 1. With the unit in Stop mode, press the MENU button. Press the ◄/► buttons to select SETTING, then press the ENTER button.
- 2. Press the ▲/▼ buttons to select AUDIO, then press the ► or ENTER button.
- 3. Press the  $\blacktriangle/\forall$  buttons to select the desired item, then press the  $\blacktriangleright$  or ENTER button.

# Surround Sound Speaker Setup (Only DVD-C550K)

- With the unit in Stop mode, press the MENU button. Press the ◄/► buttons to select SETTINGS, then
  press the ENTER button.
- 2. Press the ▲/▼ buttons to select AUDIO, then press the ► or ENTER button.
- 3. Press the ▲/▼ buttons to select SPEAKER SETUP, then press the ► or ENTER button.
- **4.** Press the  $\blacktriangle/ \bigtriangledown / \backsim / \backsim$  buttons to select the desired item, then press the **ENTER** button to set the speaker.

The default settings : FRONT L, R (Small), CENTER (Small), SURROUND (Small). Select the size of the speakers to be connected.

### • Front (FL, FR)

- Large

- Small

### Center

- None
- Large
- Small

### Surround (SL, SR)

- None
- Large (Rear/Side)
- Small (Rear/Side)

### Setting up Test

The test output signals come clockwise starting from the Front Speaker(L).

Adjust Channel Balance so that speakers output equally in your room.

 $\mathsf{FRONT}(\mathsf{L}) \to \mathsf{CENTER} \to \mathsf{SUBWOOFER} \to \mathsf{FRONT}(\mathsf{R}) \to \mathsf{SURROUND}(\mathsf{R}) \to \mathsf{SURROUND}(\mathsf{L})$ 

# Note :

- When play a disc that has MPEG Audio and you have Bitstream selected in the Audio Options menu, the Digital Audio jack may not output audio
- There is no analogue audio output when you play a DTS sound disc.
- Even when PCM Down sampling is Off
- · Some discs will only output down sampled audio through the digital outputs.

# HDMI

- If your TV is not compatible with compressed multi-channel formats (Dolby Digital, DTS, MPEG), you should set Digital Audio to PCM.
- If your TV is not compatible with LPCM sampling rates over 48kHz, you should set PCM Down sam-pling to On.

Manufactured under license from Dolby Laboratories. "Dolby" and the double-D symbol are trademarks of Dolby Laboratories.

"DTS" and "DTS Digital Out" are trademarks of Digital Theater Systems, Inc.

# Setting Up the System Options

- With the unit in Stop mode, press the MENU button. Press the 
   → buttons to select SETTINGS, then
   press the ENTER button.
- 2. Press the ▲/▼ buttons to select SYSTEM, then press the ► or ENTER button.
- 3. Press the ▲/▼ buttons to select the desired item, then press the ► or ENTER button.

# Setting Up the Anynet+(HDMI-CEC)

Anynet+ is a function that can be used to operate the unit using a Samsung TV remote control, by connecting the DVD C500/C550/C550K to a SAMSUNG TV using a HDMI Cable. (This is only available with SAMSUNG TVs that support Anynet+.

Select On when you connect the DVD C500/C550/C550K with Samsung TV that support Anynet+.

- With the unit in Stop mode, press the MENU button. Press the ◄/➤ buttons to select SETTINGS, then press the ENTER button.
- 2. Press the ▲/▼ buttons to select SYSTEM, then press the ► or ENTER button.
- 3. Press the ▲/▼ buttons to select ANYNET+ (HDMI-CEC), then press the ► or ENTER button.
- 4. Set the Anynet+(HDMI-CEC) to "On" on your DVD Player, then press the ENTER button.
- Set the Anynet+ function at your TV. (See the TV instruction manual for more information.).
   When you press Anynet+ button on the TV remote control, the below OSD will appear.

### Note

- By pressing the PLAY button of the unit while watching TV, the TV screen will change to the play screen.
- If you play a DVD when the TV power is off, the TV will power On.
- If you turn the TV off , the DVD Player will power off automatically.
- If you change the HDMI to other sources (Composite, Component,... etc) in TV while playing the DVD disc, the DVD Player will stop playing.

# Setting Up the Language Features

If you set the player menu, disc menu, audio and subtitle language in advance, they will come up automatically every time you watch a movie.

- With the unit in Stop mode, press the MENU button. Press the ◄/➤ buttons to select SETTINGS, then press the ENTER button.
- 2. Press the ▲/▼ buttons to select LANGUAGE, then press the ► or ENTER button.
- 3. Press the ▲/▼ buttons to select the desired language, then press the ENTER button.

# Note

- The language is selected and the screen returns to Language Setup menu.
- To make the setup menu disappear, press the MENU button.
- If the selected language is not recorded on the disc, the original pre-recorded language is selected.
- Select "Original" if you want the defaultsoundtrack language to be the original language the disc is recorded in.
- Select "Automatic" if you want the subtitle language to be the same as the language selected as the audio language.
- Some discs may not contain the language you select as your initial language; in that case the disc will use its original language setting.

# Setting Up the Security Options

The Parental Control function works in conjunction with DVDs that have been assigned a rating, which helps you control the types of DVDs that your family watches. There are up to 8 rating levels on a disc.

### Setting Up the Rating Level and Changing the Password

- With the unit in Stop mode, press the MENU button. Press the ◄/► buttons to select SETTINGS, then press the ENTER button.
- 2. Press the ▲/▼ buttons to select SECURITY, then press the ► or ENTER button. Enter your password.
- 3. Press the ▲/▼ buttons to select PARENTALCHANGE /PASSWORD, then press the ► or ENTER button.
- 4. Press the ▲/▼ buttons to select rating level you want, then press the ENTER button. e.g) Setting up in KID SAFE
  - For example, if you select the Kids Safe level, discs that contain level 2 or higher will not play.
- Enter your password. If this is the first time, enter 0000. Then, enter a new password. The new password must be a number other than 0000 to activate the parental control function. Then, re-enter the new password.

# Security Levels :

# KID SAFE

- **O** G (General Audiences) : All Ages Admitted
- PG (Parental Guidance suggested) : Some material may not be suitable for young children.
- PG 13 (PG-13 Parents strongly cautioned) : Some material may be inapproriate for children under 13.
- **9 PGR** (Parental Guidance Recommended) : These are not necessarily unsuitable for children, but viewer discretion is advised, and parents and guardians are encouraged to supervise younger viewers.
- R (Restricted) : Under 17 requires accompanying adult
- NC17 (NC-17) : No one 17 and under admitted.

# O ADULT

- Note:
- If you have forgotten your password, see "Forgot Password" in the Troubleshooting Guide.

# Setting Up the General Options

- With the unit in Stop mode, press the MENU button. Press the 
   → buttons to select SETTINGS, then
   press the ENTER button.
- 2. Press the ▲/▼ buttons to select GENERAL, then press the ► or ENTER button.
- **3.** Press the  $\blacktriangle/\forall$  buttons to select the desired item, then press the  $\blacktriangleright$  or **ENTER** button.

# Setting Up the Support Options

Support option enable you to check your DVD player information such as the model code, Software Version, The serial and version numbers can be found on the back side of your DVD-Player.

- With the unit in Stop mode, press the MENU button. Press the 
   → buttons to select SETTINGS, then
   press the ENTER button.
- 2. Press the ▲/▼ buttons to select SUPPORT, then press the ► or ENTER button.
- 3. Select PRODUCT INFORMATION, then press the ► or ENTER button.

# Reference

# Troubleshooting

Before requesting service (troubleshooting), please check the following.

| Problem                                                      | Action                                                                                                    |  |
|--------------------------------------------------------------|----------------------------------------------------------------------------------------------------|--|
| 5.1 channel sound is not<br>being reproduced.<br>(DVD-C550K) | <ul> <li>5.1 channel sound is reproduced only when the following conditions are met.:</li> <li>1) The DVD player is connected with the proper Amplifier</li> <li>2) The disc is recorded with 5.1 channel sound.</li> <li>Check whether the disc being played has the "5.1 ch" mark on the outside.</li> <li>Check if your audio system is connected and working properly.</li> <li>In a SETUP Menu, is the Audio Output set Bitstream?</li> </ul> |  |
| The screen is blocked.                                       | <ul> <li>Press the ■/▶II button (in front panel) for more than 5 seconds under no<br/>disc inside. All setting will revert to factory settings.</li> </ul>                                                                                                    |  |
| Forgot password.                                             | <ul> <li>Press the ■/►II button (in front panel) for more than 5 seconds under no<br/>disc inside. All settings including the password will revert to the factory<br/>settings. Don't use this unless absolutely necessary.</li> </ul>                                                                                                    |  |
| No HDMI output                                               | <ul> <li>Check the Video output is HDMI enabled.</li> <li>Check the connection between the TV and the HDMI jack of DVD player.</li> <li>See if the TV supports this 480p/ 576p/720p/1080i/1080p DVD player.</li> </ul>                                                                                                    |  |
| Abnormal HDMI output screen.                                 | <ul> <li>If snow noise appears on the screen, it means that TV does not<br/>support HDCP (High-bandwidth Digital Content Protection).</li> </ul>                                                                                                    |  |
| HDMI output Jitter                                           | <ul> <li>Check your TV system setup correctly.</li> <li>The screen Jitter phenomenon may occur when frame rate is converted from 50Hz to 60 Hz for 720p/1080i/ 1080p HDMI (High Definition Multimedia Interface) Output.</li> <li>Please refer to the user's manual of your TV.</li> </ul>                                                                                                    |  |

# Spesifications

|              | Power Requirements          | AC110~240V, 50/60Hz                                                                  |  |
|--------------|-----------------------------|--------------------------------------------------------------------------------------|--|
| General      | Power Comsumption           | 6W                                                                                   |  |
|              | Walaka                      | DVD-C500 : 1.2 Kg                                                                    |  |
|              | weight                      | DVD-C550/DVD-C550K: 1.5 Kg                                                           |  |
|              | Dimensione                  | DVD-C500 :<br>360mm(W) X 207mm(D) X 42mm(H)                                          |  |
|              | Dimensions                  | DVD-C550/DVD-C550K :<br>430mm(W) X 207mm(D) X 42mm(H)                                |  |
|              | Operating Temperature Range | +5ºC to +35ºC                                                                        |  |
|              | Operating Humidity Range    | 10 % to 75 %                                                                         |  |
|              | Composite Video             | 1 channel : 1.0 Vp-p (75 Ω load)                                                     |  |
| Video Output | Component Video             | Y : 1.0 Vp-p (75 Ω load)<br>Pr : 0.70 Vp-p (75 Ω load)<br>Pb : 0.70 Vp-p (75 Ω load) |  |
|              | HDMI                        | 480p, 576p, 720p, 1080p, 1080i                                                       |  |
|              | Output terminal             | RCA                                                                                  |  |
| Audio Output | Maximum Output Level        | 2Vrms                                                                                |  |
|              | Frequency Response          | 20 Hz to 20 kHz                                                                      |  |
|              | Digital Audio Out           | Coaxial terminal (S/PDIF)                                                            |  |
|              | 5.1 Channel (DVD-C550K)     | F/L, F/R, R/L, R/R, CT, S/W                                                          |  |

# Memo

# Memo

# Contact SAMSUNG WORLD WIDE

If you have any questions or comments relating to Samsung products, please contact the SAMSUNG customer care center.

| Region         | Area              | Contact Center 🖀                                                                                   | Web Site                      |
|----------------|-------------------|----------------------------------------------------------------------------------------------------|-------------------------------|
|                | Canada            | 1-800-SAMSUNG (726-7864)                                                                           | www.samsung.com/ca            |
| North America  | Mexico            | 01-800-SAMSUNG (726-7864)                                                                          | www.samsung.com/mx            |
|                | U.S.A             | 1-800-SAMSUNG (726-7864)                                                                           | www.samsung.com/us            |
|                | Argentine         | 0800-333-3733                                                                                      | www.samsung.com/ar            |
|                | Brazil            | 0800-124-421, 4004-0000                                                                            | www.samsung.com/br            |
|                | Chile             | 800-SAMSUNG (726-7864)                                                                             | www.samsung.com/cl            |
|                | Nicaragua         | 00-1800-5077267                                                                                    | www.samsung.com/latin         |
|                | Honduras          | 800-7919267                                                                                        | www.samsung.com/latin         |
|                | Casta Disa        | 0.000 507 7007                                                                                     | www.aamaung.com/ratin         |
|                | Costa nica        | 1 000 10 7007                                                                                      | www.samsung.com/raum          |
|                | Ecuador           | 1-600-10-7267                                                                                      | www.samsung.com/laun          |
| Latin America  | El Salvador       | 800-6225                                                                                           | www.samsung.com/latin         |
|                | Guatemala         | 1-800-299-0013                                                                                     | www.samsung.com/latin         |
|                | Jamaica           | 1-800-234-7267                                                                                     | www.samsung.com/latin         |
|                | Panama            | 800-7267                                                                                           | www.samsung.com/latin         |
|                | Puerto Rico       | 1-800-682-3180                                                                                     | www.samsung.com/latin         |
|                | Rep. Dominica     | 1-800-751-2676                                                                                     | www.samsung.com/latin         |
|                | Trinidad & Tobago | 1-800-SAMSUNG (726-7864)                                                                           | www.samsung.com/latin         |
|                | Venezuela         | 0-800-100-5303                                                                                     | www.samsung.com/latin         |
|                | Colombia          | 01-8000112112                                                                                      | www.samsung.com.co            |
|                |                   |                                                                                                    | www.samsung.com/be (Dutch)    |
|                | Reigium           | U2 201 2418                                                                                        | www.samsung.com/be fr (French |
|                | Czech Bepublic    | 800-SAMSUNG (800-726786)                                                                           | www.samsung.com/cz            |
|                | Denmark           | 8-SAMSLING (7267864)                                                                               | www.samsung.com/dk            |
|                | Finland           | 20 6207 515                                                                                        | www.samaung.com/fi            |
|                | Findfill          | 01 4000 0000                                                                                       | www.samsung.com/ii            |
|                | France            | 014003 0000                                                                                        | www.samsung.com/tr            |
|                | Germany           | 01805-SAMSUNG (726-7864 € 0,14/Min)                                                                | www.samsung.de                |
|                | Hungary           | 06-80-SAMSUNG (726-7864)                                                                           | www.samsung.com/hu            |
|                | Italia            | 800-SAMSUNG (726-7864)                                                                             | www.samsung.com/it            |
|                | Luxemburg         | 02 261 03 710                                                                                      | www.samsung.com/lu            |
| E              | Netherlands       | 0900-SAMSUNG (0900-7267864) (€ 0,10/Min)                                                           | www.samsung.com/nl            |
| Europe         | Norway            | 3-SAMSUNG (7267864)                                                                                | www.samsung.com/no            |
|                | Poland            | 0.801 1SAMSUNG (172678). 022-607-93-33                                                             | www.samsung.com/pl            |
|                | Portugal          | 80820-SAMSUNG (726-7864)                                                                           | www.samsung.com/pt            |
|                | Slovakia          | 0800-SAMSLING (726-7864)                                                                           | www.samsung.com/sk            |
|                | Spain             | 002-1-SAMSLING (002 172 678)                                                                       | www.eameung.com/ee            |
|                | Swadan            | 0771 706 7064 (SAMOLINO)                                                                           | www.aamaung.com/ca            |
|                | Sweden            | 07717207804 (34W30140)                                                                             | www.samsung.com/se            |
|                | U.K               | 0040 3470000 (7207004)                                                                             | www.samsung.com/uk            |
|                | Eire              |                                                                                                    | www.samsung.com/ie            |
|                | Austria           | 0810-SAMSUNG (726/864, € 0.0//min)                                                                 | www.samsung.com/at            |
|                | Switzerland       | 0848-SAMSUNG (7267864, CHE 0.08/min)                                                               | www.samsung.com/ch            |
|                |                   |                                                                                                    | www.samsung.com/ch_tr/ (Frenc |
|                | Russia            | 8-800-555-55-55                                                                                    | www.samsung.ru                |
|                | Kazakhstan        | 8-10-800-500-55-500                                                                                | www.samsung.com/kz_ru         |
|                | Uzbekistan        | 8-10-800-500-55-500                                                                                | www.samsung.com/kz_ru         |
|                | Kyrgyzstan        | 00-800-500-55-500                                                                                  |                               |
|                | Tadiikistan       | 8-10-800-500-55-500                                                                                |                               |
|                |                   |                                                                                                    | www.samsung.ua                |
| CIS            | Ukraine           | 8-800-502-0000                                                                                     | www.samsung.com/ua_ru         |
|                | Belarus           | 810-800-500-55-500                                                                                 |                               |
|                | Moldova           | 00-800-500-55-500                                                                                  |                               |
|                | Lithuania         | 8-900-77777                                                                                        | www.sameung.com/t             |
|                | Latvia            | 8000-7267                                                                                          | www.aamaung.com/v             |
|                | Entonio           | 900.7267                                                                                           | www.admSuly.com/ac            |
|                | Estorila          | 800-7207                                                                                           | www.samsung.com/ee            |
|                | Australia         | 1300 362 603                                                                                       | www.samsung.com/au            |
|                | New Zealand       | 0800 SAMSUNG (0800 726 786)                                                                        | www.samsung.com/nz            |
|                | China             | 400-810-5858, 010-6475 1880                                                                        | www.samsung.com/cn            |
|                | Hong Kong         | 3698-4698                                                                                          | www.samsung.com/hk            |
|                | India             | 3030 8282 1800 110011 1800 3000 8282                                                               | www.eameung.com/in            |
|                | India             | 3030 6282, 1800 110011, 1800 3000 6282                                                             | www.samsung.com/in            |
|                | inuonesia         | 0000-112-0008                                                                                      | www.samsung.com/id            |
| Asia Pacific   | Japan             | 0120-327-527                                                                                       | www.samsung.com/jp            |
|                | Malaysia          | 1800-88-9999                                                                                       | www.samsung.com/my            |
|                | Philippines       | 1-800-10-SAMSUNG (726-7864), 1-800-3-SAMSUNG (726-7864),<br>1-800-8-SAMSUNG (726-7864), 02-5805777 | www.samsung.com/ph            |
|                | Singapore         | 1800-SAMSLING (726-7864)                                                                           | www.eameuna.com/ea            |
|                | Theiland          | 1900-00/00/00 (720*7004)                                                                           | www.admsung.com/th            |
|                | Taiwar            | 1000-20-0202, 02-000-0202                                                                          | www.samsung.com/m             |
|                | laiwan            | 0800-329-999                                                                                       | www.samsung.com/tw            |
|                | Vietnam           | 1 800 588 889                                                                                      | www.samsung.com/vn            |
| liddle East &  | Turkey            | 444 77 11                                                                                          | www.samsung.com/tr            |
| WILLUIE EASL & | South Africa      | 0860-SAMSUNG (726-7864)                                                                            | www.samsung.com/za            |
| Africa         |                   |                                                                                                    |                               |